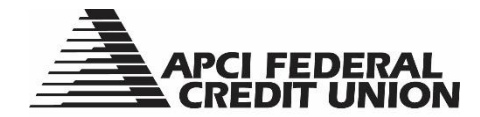

# **APCI eBanking**

# **Guide to Enrollment and Features**

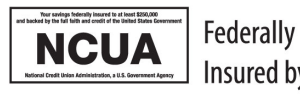

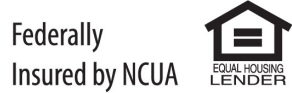

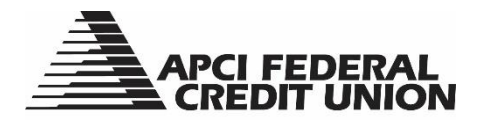

## APCI eBanking Guide to Enrollment and Features Table of Contents

| Торіс                                                                              | Page |
|------------------------------------------------------------------------------------|------|
| APCI eBanking Overview                                                             | 3    |
| APCI eBanking Enrollment                                                           | 4    |
| Customizing Your Dashboard Tiles                                                   | 7    |
| Adding or Removing Accounts From View                                              | 9    |
| Viewing and Printing or Exporting Your Account Activity, Details and Card Controls | 11   |
| Transferring Funds Between Your Accounts                                           | 14   |
| Transferring Funds to Another Member Account                                       | 16   |
| Creating a Member to Member (M2M) Code                                             | 20   |
| Viewing Scheduled Transfers or Transfer History                                    | 22   |
| Paying Your APCI FCU Mastercard <sup>®</sup> Plus From an External Account         | 23   |
| Enrolling in APCI eStatements                                                      | 25   |
| Opening an Alternate Share Account                                                 | 27   |
| Purchasing a Share Certificate                                                     | 31   |
| Opening a Share Draft Checking Account                                             | 36   |
| Opening a Money Market Account                                                     | 38   |
| Applying for a Loan                                                                | 41   |
| Wire Transfers                                                                     | 43   |
| Stopping Payment on a Check                                                        | 47   |
| Requesting a Check Withdrawal                                                      | 49   |
| View FAQs Within APCI eBanking                                                     | 51   |
| Setting APCI eAlerts                                                               | 53   |
| Loan Payoff Calculator                                                             | 57   |
| Secure Message Center                                                              | 59   |
| Updating Your Profile Information                                                  | 61   |
| Changing Your Username                                                             | 64   |
| Changing Your Password                                                             | 67   |
| Two Factor Authentication                                                          | 69   |
| Temporarily Lock or Unlock APCI FCU ATM, Visa® Debit and Mastercard® Plus Cards    | 71   |
| APCI FCU Mastercard <sup>®</sup> Plus Balance Transfers                            | 73   |
| Setting Travel Notices for APCI FCU ATM, Visa® Debit and Mastercard® Plus Cards    | 75   |
| Reporting Your APCI FCU ATM, Visa® Debit and Mastercard® Plus Cards Lost/Stolen    | 77   |

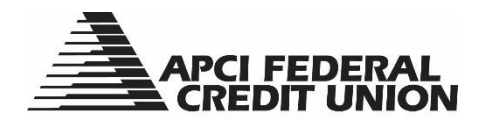

## **APCI eBanking Overview**

APCI eBanking, our digital banking platform, is a secure way to access and manage your account activity from your personal computer or mobile device.

#### **APCI eBanking offers our members:**

**Agility**: Looking ahead, we see the importance of building our digital banking technology to be agile. Technology, similar to member expectations, is constantly changing. This inspires our drive forward.

**Enhanced Security:** The confidence in providing our members with the best security advancements available and increasing our already high levels of account and data protection.

**Greater Integration**: Expanding our ability to serve all members equally without having to use multiple apps or even visit the branch location.

**More Access**: With greater convenience that's easy to use from any device, anytime.

**New Functionality**: Adds more power to the types of transactions members can do.

**Ongoing Improvements**: Exploring new features and enhancements for a better member experience.

### Welcome to APCI eBanking!

Using the APCI eBanking system, you can easily choose from these options:

- View your Account(s)
- Make a Transfer between your Account(s) or to another Member Account(s)
- Pay bills using APCI ePay
- Access APCI eStatements
- Open a Subshare Account (Share, Share Certificate or Share Draft Checking)
- Apply for a Loan
- Stop a Check Payment
- Request a Check Withdrawal
- Review Frequently Asked Questions (FAQs
- Set up APCI eAlerts for your Accounts or Cards
- Access Secure Messaging
- Send Outgoing Wire Transfers
- Calculate your Loan Payoff Amount
- And more!

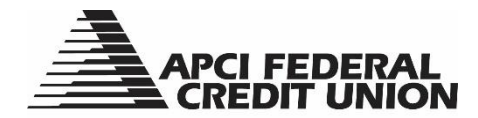

## **APCI eBanking Enrollment**

To begin the enrollment process, click the green APCI eBanking button that can be found on any apcifcu.org webpage or launch the APCI eBanking mobile app.

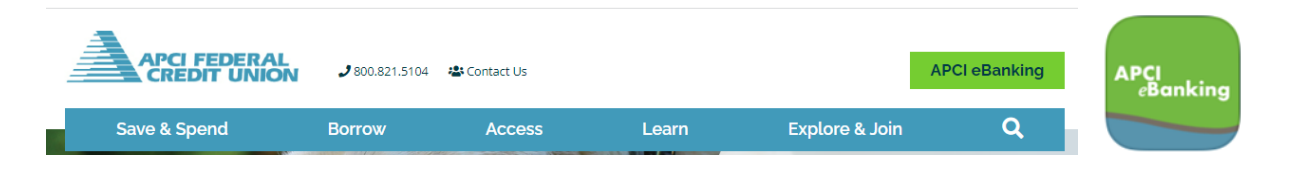

Select the "Enroll in Digital Banking" option to access the Online Banking Registration Page.

| Login                             |   |
|-----------------------------------|---|
| Username                          |   |
| Password                          | 0 |
| Remember Username                 |   |
| Login                             |   |
| Forgot your username or password? |   |
| 💄 Or, Enroll in Digital Banking   |   |
|                                   |   |

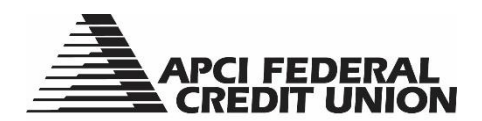

1. Enter your Personal Information.

| ← Back to Login                                                               |                                              |                        |   |
|-------------------------------------------------------------------------------|----------------------------------------------|------------------------|---|
| Digital Banking Registration                                                  |                                              |                        |   |
| 1 2 3 4<br>Personal Authenticate Username & Legal<br>Info Password Agreements |                                              |                        |   |
| First Name                                                                    | Last Name                                    | Social Security Number | Θ |
| Date of Birth<br>MM/DD/YYYY                                                   | Account Number: 3-5 digits w/o leading zeros |                        |   |
| Continue                                                                      |                                              |                        |   |
|                                                                               | Need more assistance? Call 800-821-5104      |                        |   |
|                                                                               | Q                                            |                        |   |

2. Select your Authentication Method and enter the verification code.

| ← Back to Login                                                               |                                                     |   | ← Back to Login                                                                           |                                                          |   |
|-------------------------------------------------------------------------------|-----------------------------------------------------|---|-------------------------------------------------------------------------------------------|----------------------------------------------------------|---|
| Digital Banking Registration                                                  |                                                     |   | Digital Banking Registration                                                              |                                                          |   |
| 1 2 3 4<br>Personal Authenticate Usemarne & Legal<br>Info Password Agreements |                                                     |   | Personal Authenticate Username & Legal<br>Info Password Agreements<br>Security Validation |                                                          |   |
| Security Validation                                                           |                                                     |   | To protect the security of your account, please e                                         | nter the 6-digit Verification Code below, and then click |   |
| To protect the security of your account please sele                           | ct a delivery method for your validation code, then |   | on the Validate button.                                                                   |                                                          |   |
| enter the 6-digit number to continue.                                         |                                                     |   | Delivery Method                                                                           | Phone Number                                             |   |
|                                                                               |                                                     |   | Text Message                                                                              | (***) ***-**93                                           | ~ |
| Delivery Method                                                               | Phone Number                                        |   |                                                                                           |                                                          |   |
| Text Message 🗸 🗸                                                              | (***) ***-**93                                      | ~ | Verification Code                                                                         |                                                          |   |
|                                                                               |                                                     |   | 8                                                                                         | Request New Code                                         |   |
|                                                                               |                                                     |   | Ç}                                                                                        |                                                          |   |
| Request Code                                                                  |                                                     |   |                                                                                           |                                                          |   |
|                                                                               | G                                                   | _ | Next                                                                                      |                                                          |   |
|                                                                               |                                                     |   |                                                                                           |                                                          |   |

3. Create your Username and Password.

| Digital Banking Registrati                                                 | on                    |                                    |                                    |                                  |
|----------------------------------------------------------------------------|-----------------------|------------------------------------|------------------------------------|----------------------------------|
| 1 2 3<br>Personal Authenticate Username &<br>Info Password Agr<br>Username | 4<br>Legal<br>eements |                                    |                                    |                                  |
| Password                                                                   | ø                     | Confirm Password                   | Ø                                  |                                  |
| Must be between 8 and 20 characters in<br>APCI eBanking Username.          | n length and          | can include special characters. Ca | nnot use your previous 3 passwords | and cannot match or include your |
| Register                                                                   |                       |                                    |                                    |                                  |
|                                                                            |                       | Need more assistance? C            | 100-821-5104                       |                                  |

APCI eBanking Guide to Enrollment and Features\_rev 9.23

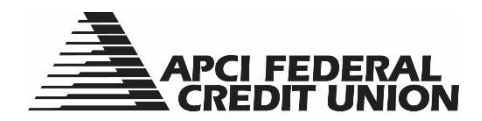

4. Read and accept the User Agreement and Submit.

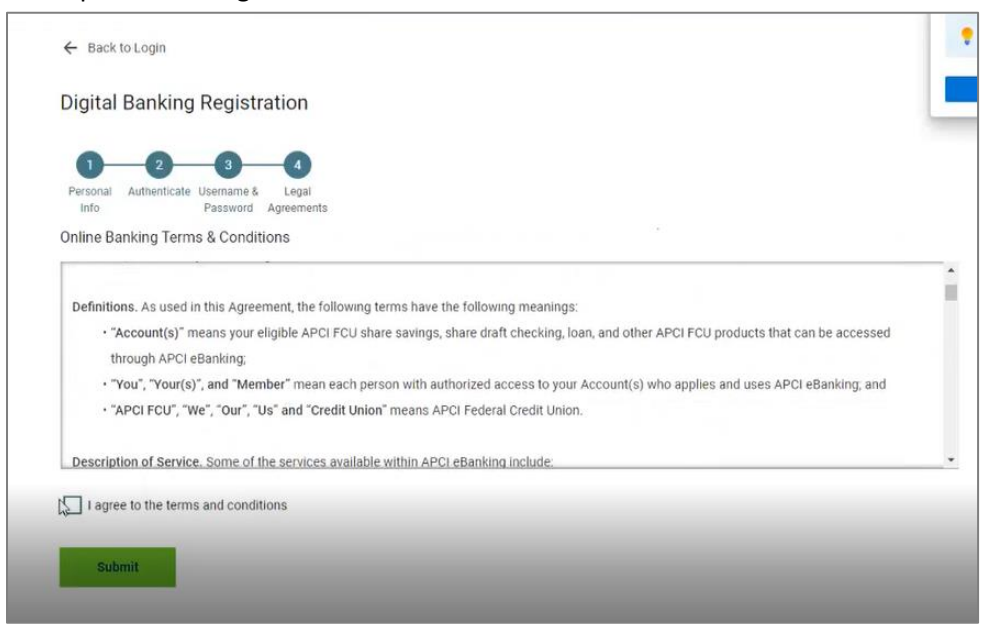

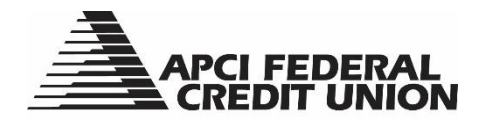

# APCI eBanking Customizing Your Dashboard Tiles

You can customize the tiles visible on your dashboard.

#### On a personal computer:

1. Select the "Customize" tool.

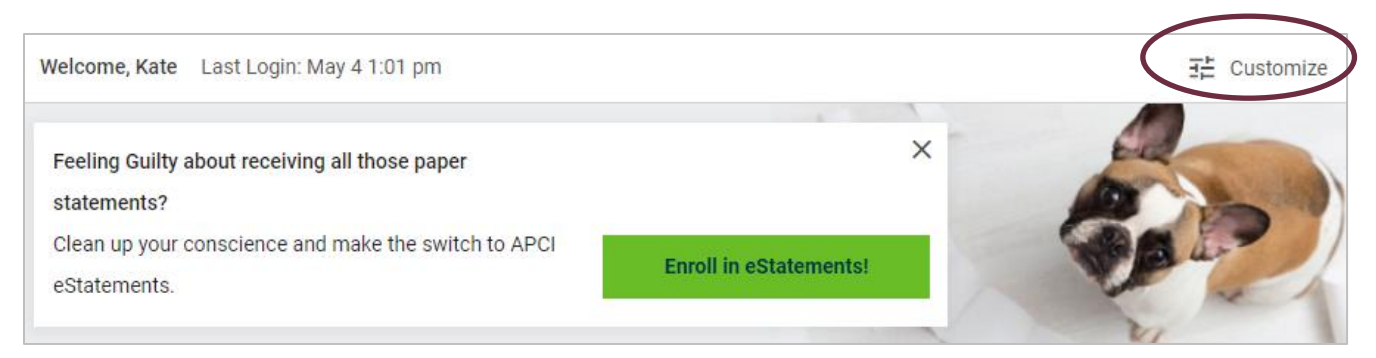

2. Use the slider tools to add or remove tiles from your dashboard view. Green means the tile is visible, gray means it is not. Click "Save" to return to your dashboard.

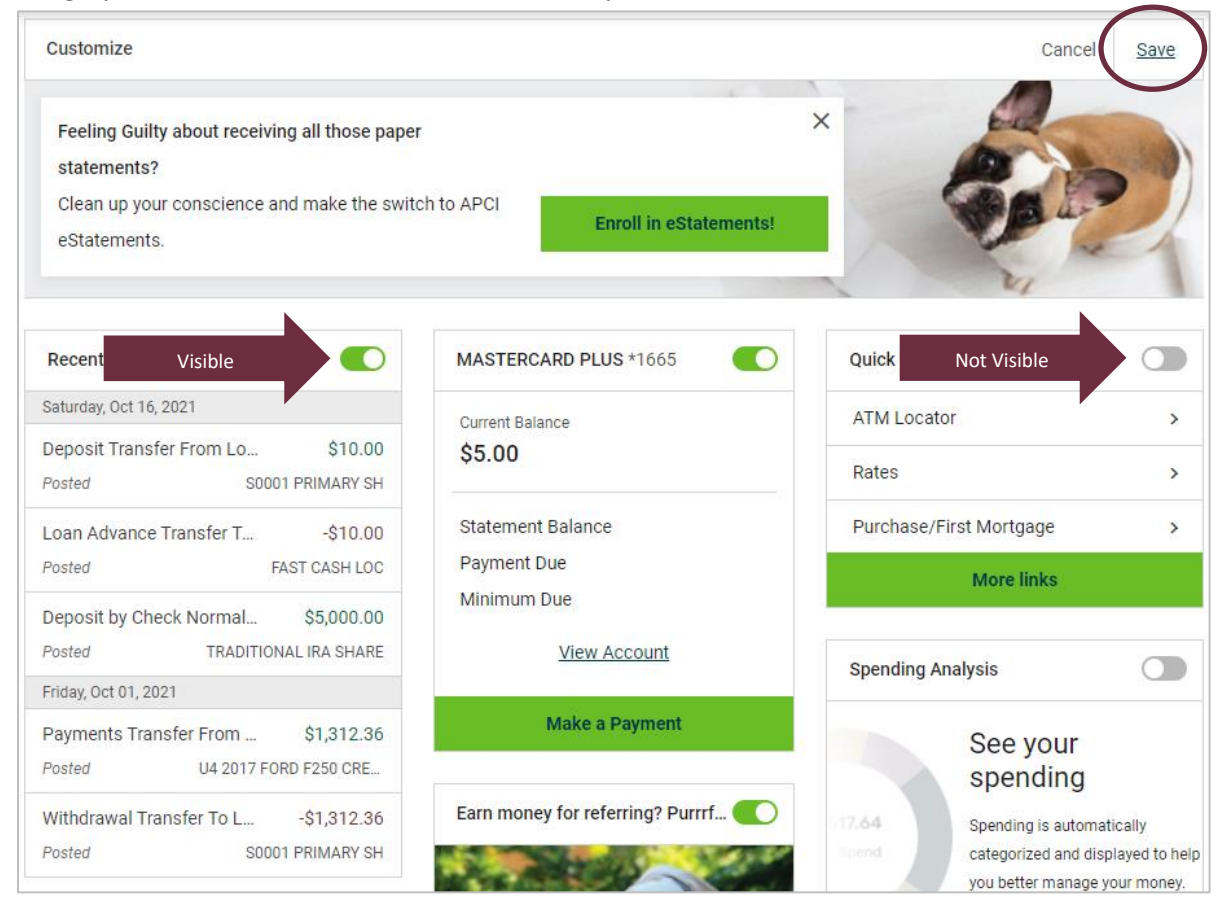

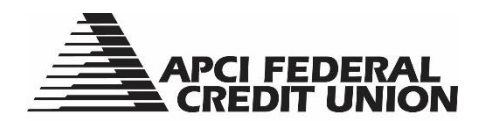

On a mobile device:

1. Select the customize tool

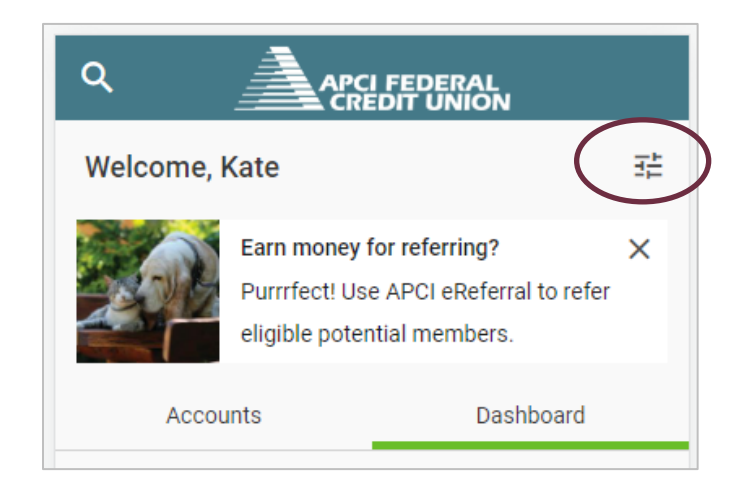

2. Tap on the eye icon to add or remove tiles from your dashboard view. An eye icon that is gray with a diagonal line through it means the tile is not visible. Tap "Save" to return to your dashboard.

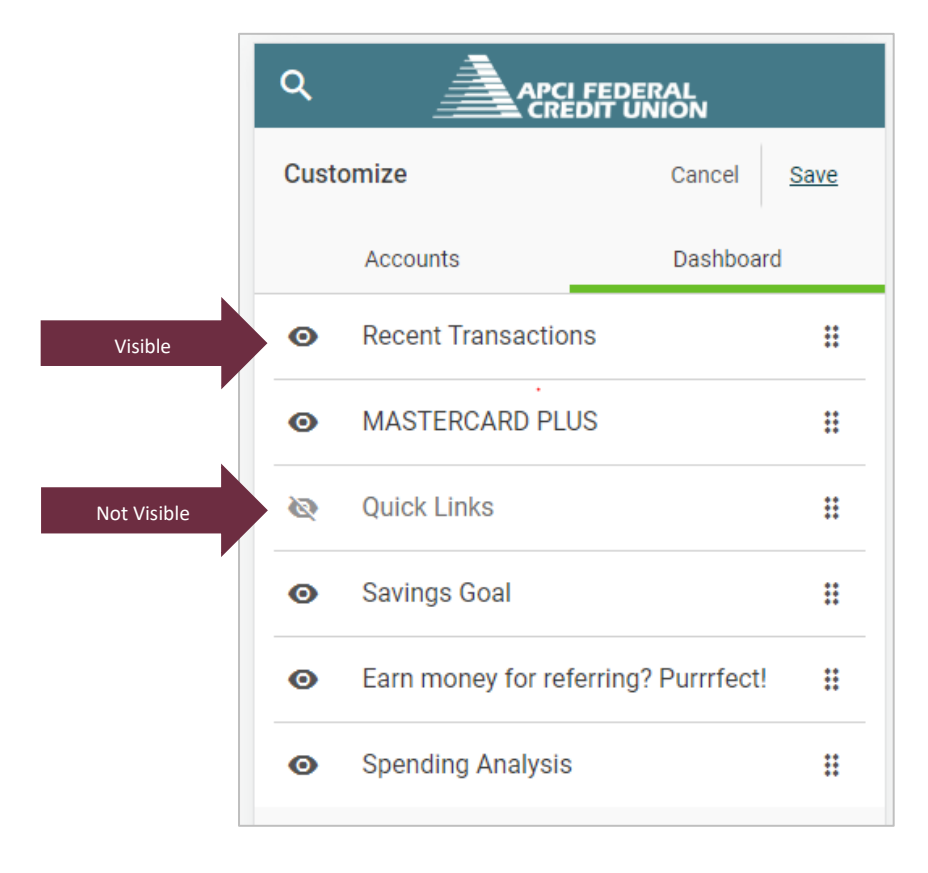

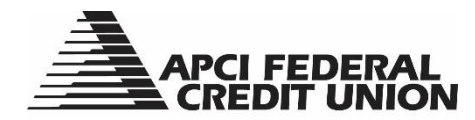

# APCI eBanking Adding or Removing Accounts from View

You can choose to add or remove specific accounts from your Account List view.

#### On a personal computer:

1. Select the "Customize" tool.

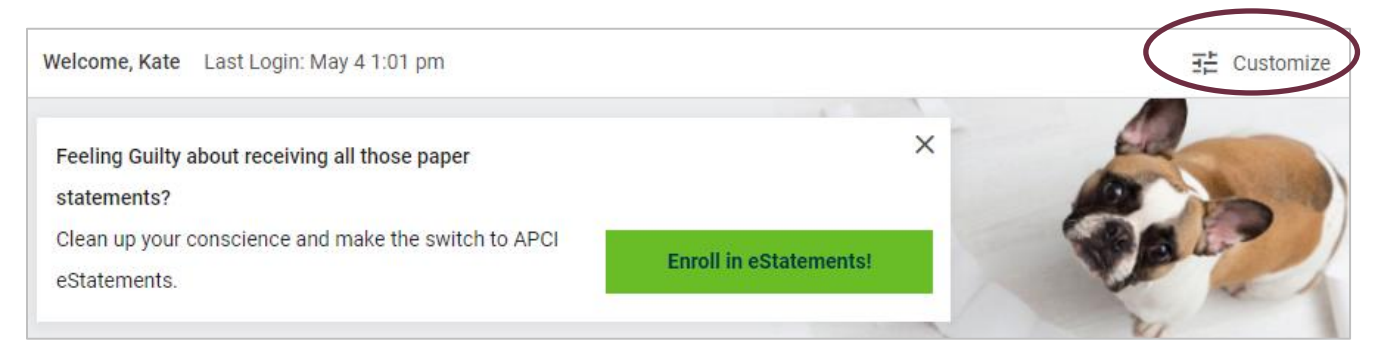

2. Click on the eye icon to add or remove an account from view. An eye icon that is gray with a diagonal line through it means the account is not visible. Click "Save" to return to your account listing.

| Dashboard                                                              |        | Customize                                                                                                    |                                   | Candel <u>Save</u>        |
|------------------------------------------------------------------------|--------|----------------------------------------------------------------------------------------------------|-----------------------------------|---------------------------|
| Cash Account<br>Visible<br>S0001 PRIMARY SH<br>S TRADITIONAL IRA SHARE | ~<br>= | Feeling Guilty about receiving all those paper<br>statements?<br>Clean up your conscience and make the swite<br>eStatements. | ch to APCI Enroll in eStatements! | ×                         |
| <ul> <li>Open a Subshare</li> </ul>                                    |        | Recent Transactions                                                                                                    | MASTERCARD PLUS *1665             | Quick Links               |
| Loans & Credit                                                         | ^      | Saturday, Oct 16, 2021 Deposit Transfer From Lo \$10.00                                                                      | Current Balance<br>\$5.00         | ATM Locator >             |
| • 🚯 L0003 10YR REFIN                                                   | Ħ      | Posted S0001 PRIMARY SH<br>Loan Advance Transfer T\$10.00                                                                    | Statement Balance                 | Purchase/First Mortgage > |
| • Il U4200 CRE                                                         | **     | Posted FAST CASH LOC Deposit by Check Normal \$5,000.00                                                                      | Payment Due<br>Minimum Due        | More links                |
| NOT TAST CASH LOC                                                      | **     | Posted TRADITIONAL IRA SHARE Friday, Oct 01, 2021                                                                            | View Account                      | Spending Analysis         |
| • E MASTERCARD PLUS                                                    | **     | Payments Transfer From         \$1,312.36           Posted         U4 2017 FORD F250 CRE                                     | Make a Payment                    | See your<br>spending      |

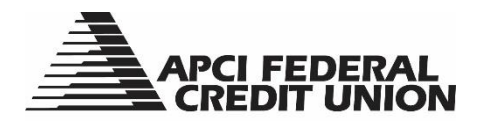

On a mobile device:

1. Select the customize tool while on the "Accounts" tab.

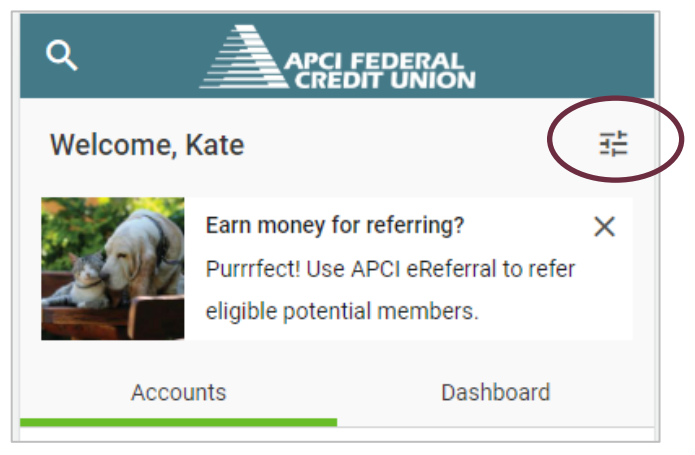

2. Tap on the eye icon to add or remove an account from view. An eye icon that is gray with a diagonal line through it means the account is not visible. Tap "Save" to return to your account listing.

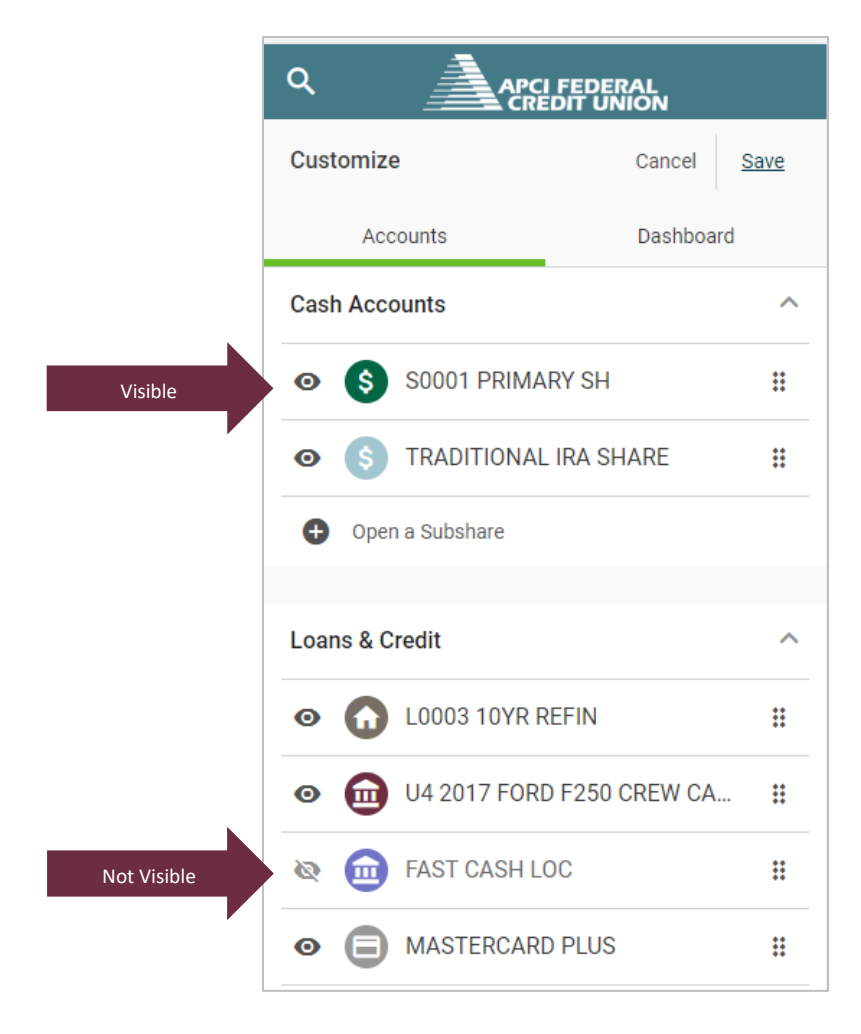

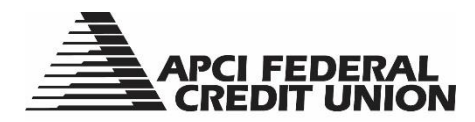

### **APCI eBanking**

## Viewing and Printing or Exporting Your Account Activity, Details and Card Controls

1. On a personal computer, all of your available accounts will be listed in the left column. Select the account you wish to view, and the account activity for that account will be displayed in the dashboard area.

| What are you looking for?                     | View my                       | Make a                      | Pay                          | Access                         | Open       | Apply for | Send                               |
|-----------------------------------------------|-------------------------------|-----------------------------|------------------------------|--------------------------------|------------|-----------|------------------------------------|
|                                               | Accounts                      | Transfer                    | Bills                        | eDocuments                     | a Subshare | a Loan    | Wires                              |
| 2 Dashboard                                   | \$ s                          | 0001 Prima                  | ary Sh *S0                   | 001                            |            |           | 🖶 Print  🛓 Export                  |
| Cash Accounts<br>Current Balances \$51,348.81 | c<br>\$-                      | urrent Balance<br>46,348.81 | Available Bal<br>\$46,343.81 | ance Routing Numl<br>231379034 | ber        |           |                                    |
| \$ \$0001 Primary Sh \$46,348.81              | Activity                      | Details                     | Card Controls                |                                |            |           |                                    |
| S Traditional Ira Share \$5,000.00            | Q  Şearch                     |                             |                              |                                |            |           | \Xi Sort & Filter                  |
| Onen a Subshare                               | Saturday, C                   | let 16, 2021                |                              |                                |            |           |                                    |
| Loans & Credit                                | <ul> <li>Deposit T</li> </ul> | ransfer From Loa            | n 0009                       |                                |            |           | <b>\$10.00</b><br>\$46,348.81      |
| Current Balances \$40,920.44                  | Friday, Oct                   | 01, 2021                    |                              |                                |            |           |                                    |
| 6 L0003 10Yr Refin \$26,452.41                | ✓ Withdraw                    | al Transfer To Loa          | an 0004                      |                                |            |           | - <b>\$1,312.36</b><br>\$46,338.81 |
| U4 2017 Ford F250 Crew \$14,463.03            | <ul> <li>Withdraw</li> </ul>  | al Transfer To Loa          | an 0003                      |                                |            |           | - <b>\$4,200.00</b><br>\$47,651.17 |
|                                               | Monday, Se                    | ep 20, 2021                 |                              |                                |            |           |                                    |

On a mobile device, select the desired account from the accounts tab and the activity for the account will populate on your screen.

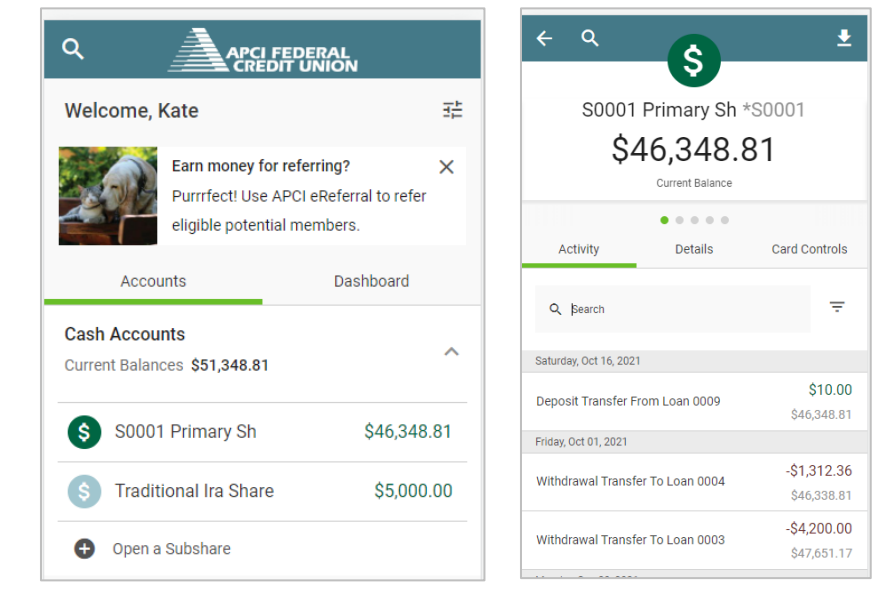

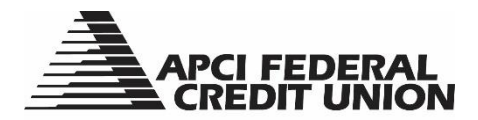

- 2. Choosing the Details tab will show you:
  - a. Current and available balances
  - b. The account, routing and MICR numbers
  - c. The account type, description and date opened
  - d. The account nickname, if applicable

| S0001 Prima                    | ary Sh *S0001                    |                             | 🖶 Print | 🛃 Expor |
|--------------------------------|----------------------------------|-----------------------------|---------|---------|
| Current Balance<br>\$46,348.81 | Available Balance<br>\$46,343.81 | Routing Number<br>231379034 |         |         |
| Activity Details               | Card Controls                    |                             |         |         |
| Account Number                 | Routing Number                   | MICR                        |         |         |
| 72727-S0001 🖻                  | 231379034 🗖                      | 101000072727 🖺              |         |         |
| Туре                           | Description                      | Opened On                   |         |         |
| Savings                        | Primary Share                    | 08/27/90                    |         |         |
| Account Nickname               |                                  |                             |         |         |
| S0001 Primary Sh 🧪             |                                  |                             |         |         |
|                                |                                  |                             |         |         |

3. Choosing the Card Controls tab will bring up an image of the card associated with the account, the ability to lock and unlock the card, and register for alerts, if applicable.

| <b>Y</b> | Current Palance | Available Palance | Pouting Number |  |
|----------|-----------------|-------------------|----------------|--|
|          | \$46,348.81     | \$46,343.81       | 231379034      |  |
|          |                 |                   |                |  |
| Activity | Details         | Card Controls     |                |  |

4. If you wish to print or export account details from a personal computer, use the tools in the upper right of your display.

| \$       | S0001 Prima                    | ary Sh *S0001                    |                             | 🖶 Print 🔮 Export |
|----------|--------------------------------|----------------------------------|-----------------------------|------------------|
|          | Current Balance<br>\$46,348.81 | Available Balance<br>\$46,343.81 | Routing Number<br>231379034 |                  |
| Activity | Details                        | Card Controls                    |                             |                  |

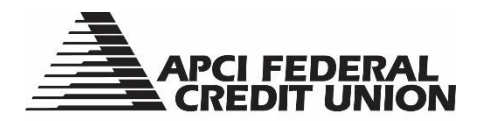

5. If you wish to export account details from a mobile device, tap the arrow in upper right of your display. Printing options will vary based on your device.

| + Q                   | Ċ               | (      | <u>•</u> | ÷   | Q                  |            |         |
|-----------------------|-----------------|--------|----------|-----|--------------------|------------|---------|
|                       | 9               |        |          |     |                    | -6         |         |
| S0001                 | Primary Sh *    | S0001  |          |     | Expor              | t Acc      | ount H  |
| \$4                   | 46.348.8        | 31     |          |     |                    |            |         |
| Ŷ                     | Current Balance |        |          | Ch  | oose File Format   |            |         |
|                       |                 |        |          |     | Comma Sepa         | rated (.c: | sv)     |
| Activity              | Details         | Card C | Controls | -   |                    |            |         |
|                       |                 |        |          | Da  | te Range for Trans | actions    |         |
| Q Search              |                 |        | Ŧ        | Sta | art Date           |            | End Dat |
|                       |                 |        |          |     | 02/05/2022         | ~          | 05/     |
| aturday, Oct 16, 2021 | I               |        |          |     |                    |            |         |
| )oposit Transfer Fr   | rom Loop 0000   |        | \$10.00  |     |                    |            |         |
| reposit fransier fr   | Iom Eddit 0009  | \$4    | 6,348.81 |     |                    | Ex         | port    |
| riday, Oct 01, 2021   |                 |        |          |     | _                  |            |         |
| Nith drawal Transfe   | To Loop 0004    | -\$1   | ,312.36  |     |                    | Ca         | ncel    |
| withdrawal Transfe    | er to Loan 0004 | \$4    | 6,338.81 |     |                    |            |         |
|                       |                 |        |          |     |                    |            |         |

6. You will also be able to view recent activity for all of your accounts if you have the Recent Transactions tile set to be visible.

| Recent Transactions      | :                  |
|--------------------------|--------------------|
| Saturday, Oct 16, 2021   |                    |
| Deposit Transfer From Lo | \$10.00            |
| Posted S                 | 0001 Primary Sh    |
| Loan Advance Transfer T  | -\$10.00           |
| Posted                   | Fast Cash Loc      |
| Deposit by Check Normal  | \$5,000.00         |
| Posted Trac              | ditional Ira Share |
| Friday, Oct 01, 2021     |                    |
| Payments Transfer From   | \$1,312.36         |
| Posted U4 2017 Fo        | ord F250 Crew      |
| Withdrawal Transfer To L | -\$1,312.36        |
| Posted S                 | 0001 Primary Sh    |

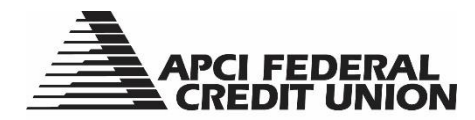

# APCI eBanking Transferring Funds Between Your Accounts

#### 1. On a personal computer, choose the "Make a Transfer" tab.

| APCI FEDERAL<br>CREDIT UNION                  | $\sim$                                                                                                    |              |
|-----------------------------------------------|----------------------------------------------------------------------------------------------------|--------------|
| Q What are you looking for?                   | View my Make a Pay Access Open Apply for Send<br>Accounts Transfer Bills eDocuments a Subshare a Loan Wires |              |
| Dashboard                                     | Welcome, Kate Last Login: May 6 3:06 pm                                                                     | 王는 Customize |
| Cash Accounts<br>Current Balances \$51,348.81 | Feeling Guilty about receiving all those paper × statements?                                                |              |
| S 0001 Primary Sh \$46,348.81                 | Clean up your conscience and make the switch to APCI<br>eStatements.                                        | the second   |
| Traditional Ira Share \$5.000.00              |                                                                                                    |              |

On a mobile device, select "Transfer" from the bottom of your screen, then select "Transfer Between Accounts."

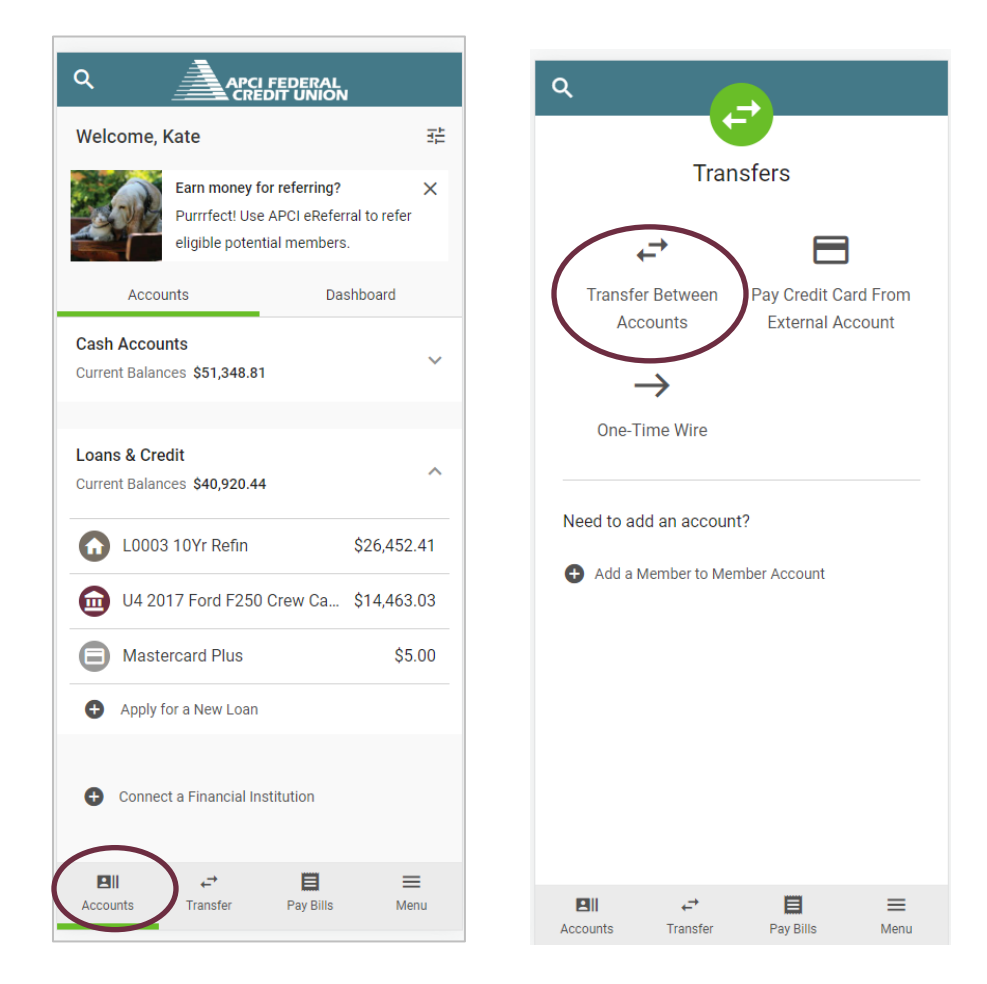

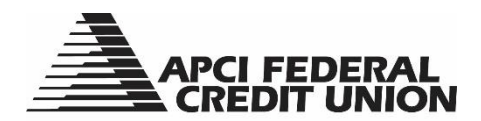

2. Select the accounts you would like to transfer from and to.

| New Transfer                    |             |               |                                   | 2 Add Member Accour |
|---------------------------------|-------------|---------------|-----------------------------------|---------------------|
| From:                           |             |               | To:                               |                     |
| \$ \$0001 Primary Sh<br>*\$0001 | \$46,343.81 | $\rightarrow$ | Select an Ac                      | count 🗸             |
|                                 |             |               | Cash Accounts                     | í                   |
|                                 |             |               | \$ \$0001 Primary Sh<br>*\$0001   | \$46,348.81         |
|                                 |             |               | S Traditional Ira Share<br>*S0005 | \$5,000.00          |
|                                 |             |               | Loans & Credit                    |                     |
|                                 |             |               | L0003 10Yr Refin<br>*L0003        | \$26,452.41         |

3. Enter the amount of the transfer and select when you want the transfer to take place or recur, then select "Review"

| From:                                                                                                    |                         |               | To:           |                 |                    |              |
|----------------------------------------------------------------------------------------------------|-------------------------|---------------|---------------|-----------------|--------------------|--------------|
| \$ S0001 Primary Sh<br>*S0001                                                                                | \$46,343.81             | $\rightarrow$ | \$            | Fraditional Ira | Share              | \$5,000.00 ~ |
| \$ Amount                                                                                                    |                         |               |               |                 |                    |              |
| Occurs<br>Now                                                                                                |                         |               |               |                 |                    |              |
| One time                                                                                                    |                         |               |               |                 |                    |              |
| Weekly                                                                                                    |                         |               |               |                 |                    |              |
| Every two weeks                                                                                              |                         |               |               |                 |                    |              |
| Monthly                                                                                                    |                         |               |               |                 |                    |              |
| Quarterly                                                                                                    | Privacy Policy          | Em            | or Resolution | n Summary       | Routing # 23137903 | 34           |
| Annual<br>An on reactar oreas onion to reactaing insured by an<br>Convribit © 2022 APCI Federal Credit Union | e National Credit Union | Administra    | ition.        |                 |                    | NCUA         |

4. After confirming your details are correct, select "Confirm" to complete your transfer.

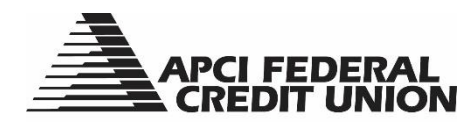

## **APCI eBanking**

## **Transferring Funds to Another Member Account**

1. On a personal computer, choose the "Make a Transfer" tab, then select "Add Member Account."

| View my<br>Accounts<br>Make a<br>Transfer<br>Bills | Access<br>eDocuments | Open<br>a Subshare | Apply for<br><b>a Loan</b> | Send<br><b>Wires</b> |
|----------------------------------------------------|----------------------|--------------------|----------------------------|----------------------|
| New Transfer                                       |                      |                    |                            | Add Member Account   |
| From:                                              |                      | To:                |                            |                      |
| Select an Account                                  | *                    | <i>→</i>           | Select a                   | n Account            |

On a mobile device, select "Transfer" from the bottom of your screen, then select "Add a Member to Member Account."

Note: If you have previously added the member to whom you are making a transfer, go to step 8.

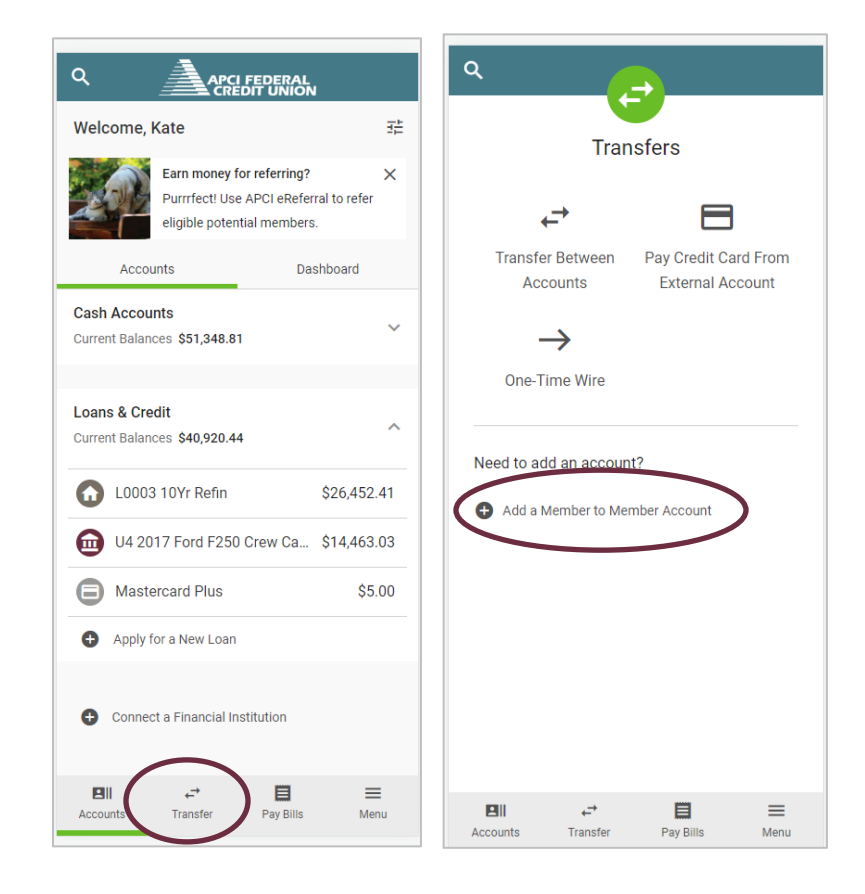

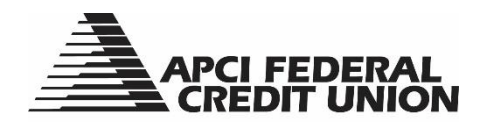

- 2. Select if you are transferring using the other member Account Number or M2M(Member to Member) Code.
- 3. If transferring by Account Number, enter the member name, create a nickname for the account for future use, enter the member account number, then select "Add Account."

| Manage Add Account Crea              | ate Code                                                 |                                                             |
|--------------------------------------|----------------------------------------------------------|-------------------------------------------------------------|
| Sending Member Account: Add a new Me | mber to Member Account using an Account Number or M2M Co | bde.                                                        |
| • Account Number                     | O M2M Code                                               |                                                             |
| Member's First Name                  | Member's Last Name                                       | M/hon ontoning the member                                   |
| Account Nickname                     | Account Number                                           | account number, use the 3-5<br>digit number without leading |
| Account Type                         |                                                          | suffix e.g.: 12345-0001                                     |
| Checking Savings Loan                |                                                          |                                                             |
| Add Account                          |                                                          |                                                             |

4. If transferring by M2M code, enter the code number (which will be created and provided by the member receiving the transfer), create a nickname for the account for future use, then select "Add Account."

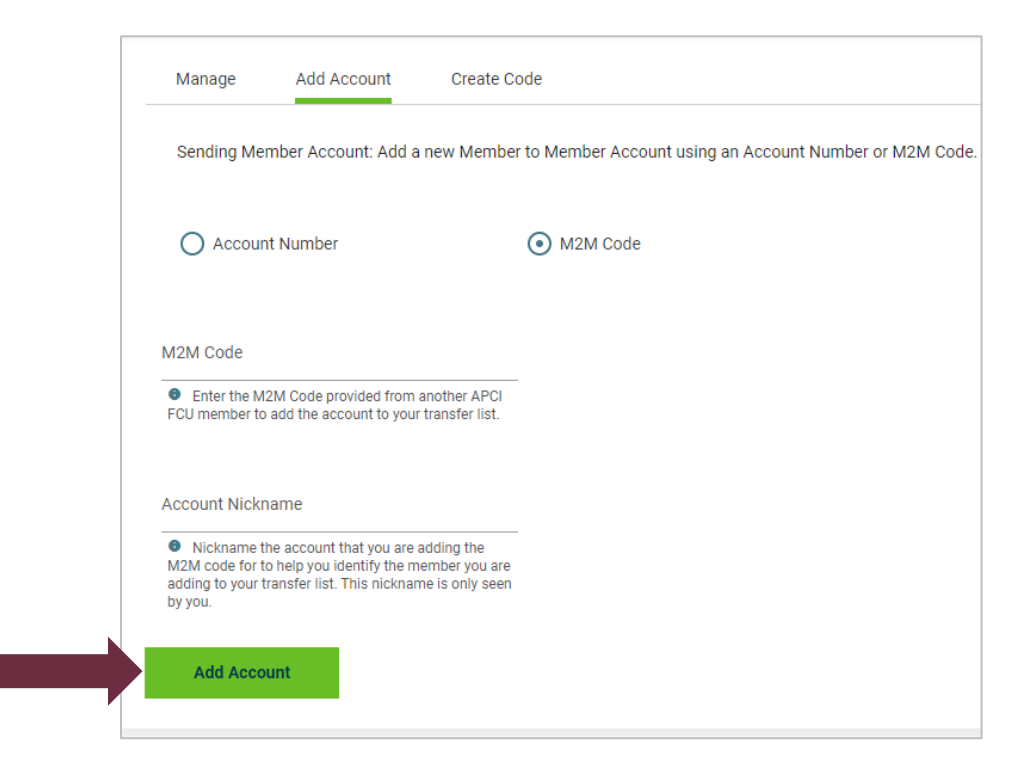

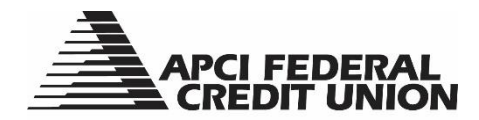

- 5. Select "Make a Transfer to This Account."
- 6. Select the account you are transferring from, the amount you wish to transfer, and when you want the transfer to occur or recur.

| From:                           |               |           |
|---------------------------------|---------------|-----------|
| \$ \$0001 PRIMARY SH<br>*\$0001 | \$46,343.81 🗸 | •         |
| \$ Amount                       | _             |           |
| Occurs<br>Now                   | ~             |           |
| One time                        |               |           |
| Weekly                          |               |           |
| Every two weeks                 |               |           |
| Monthly                         |               |           |
| Quarterly                       | Privacy Poli  | <u>ic</u> |
| Annual                          |               |           |

- 7. Select "Review" and then "Confirm" to complete your transfer.
- 8. If you have previously added the member to whom you are making a transfer select either "Member to Member Accounts" on a personal computer or "Manage" on a mobile device after accessing the transfer options.

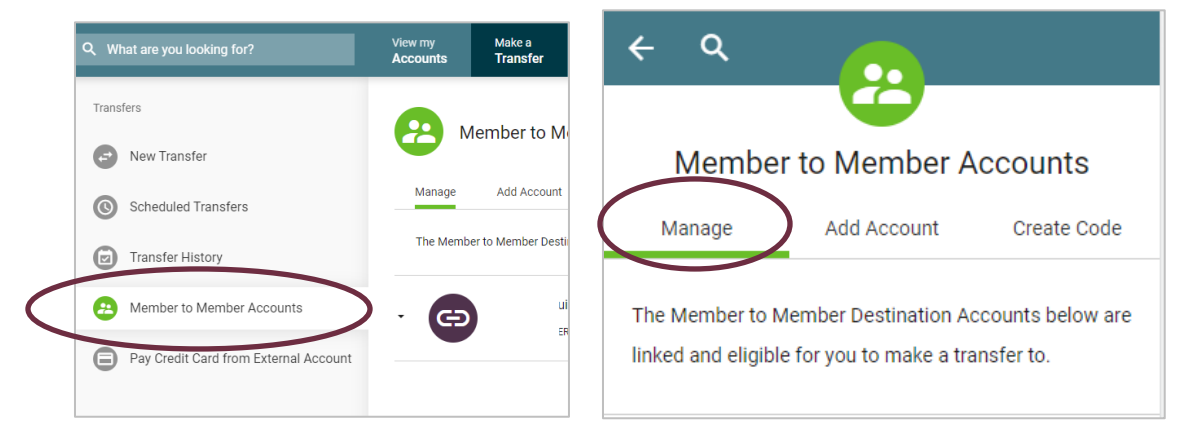

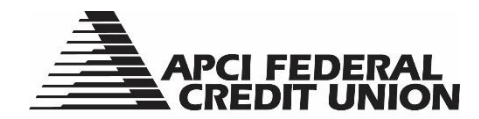

- 9. Select the member you wish to transfer to from your list of linked accounts.
- 10. Select "Transfer To."
- 11. Complete steps 6 and 7.

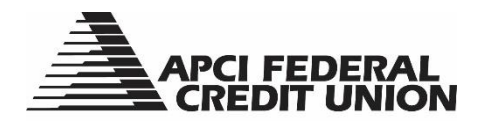

# APCI eBanking Creating an M2M Code

An M2M code is a code that you create to provide other members in order to make transfers to your account. This is an alternate option to providing your account number. When another APCI Federal Credit Union member uses your M2M Code, they will give the link to your account a nickname, and the code will no longer be visible to them.

1. On a personal computer choose the "Make a Transfer" tab, then select "Add Member Account."

| View my Make a Pay Accounts Transfer Bills | Access<br>eDocuments | Open<br><b>a Subshare</b> | Apply for<br><b>a Loan</b> | Send<br><b>Wires</b> |            |
|--------------------------------------------|----------------------|---------------------------|----------------------------|----------------------|------------|
| New Transfer                               |                      |                           |                            | Add Memb             | er Account |
| From:                                      |                      | To:                       |                            |                      |            |
| Select an Account                          | ~ -                  | >                         | Select an                  | Account              |            |

On a mobile device select "Transfer" from the bottom of your screen, then select "Add a Member to Member Account."

|                                                                                       |                   | ۹               |                               | <u>_</u>                   |                      |
|---------------------------------------------------------------------------------------|-------------------|-----------------|-------------------------------|----------------------------|----------------------|
| Welcome, Kate                                                                         | ŦĖ                |                 | Trai                          | nsfers                     |                      |
| Earn money for referring?<br>Purrrfect! Use APCI eRefer<br>eligible potential members | ×<br>ral to refer | +               | <u>→</u>                      | E                          | 3                    |
| Accounts Dat                                                                          | shboard           | Transfer<br>Acc | <sup>.</sup> Between<br>ounts | Pay Credit (<br>External / | Card From<br>Account |
| Cash Accounts<br>Current Balances \$51,348.81                                         | ~                 | -               | $\rightarrow$                 |                            |                      |
|                                                                                       |                   | One-Ti          | me Wire                       |                            |                      |
| Loans & Credit<br>Current Balances \$40,920.44                                        | ^                 |                 |                               |                            |                      |
| L0003 10Yr Refin                                                                      | \$26,452.41       | Add a M         | d an accour                   | nt?                        |                      |
| 04 2017 Ford F250 Crew Ca                                                             | \$14,463.03       |                 |                               |                            |                      |
| Mastercard Plus                                                                       | \$5.00            |                 |                               |                            |                      |
| Apply for a New Loan                                                                  |                   |                 |                               |                            |                      |
| Connect a Financial Institution                                                       |                   |                 |                               |                            |                      |
| Accounts Transfer Pay Bills                                                           | E Menu            | Accounts        | , ←→<br>Transfer              | Pay Bills                  | ≡<br>Menu            |

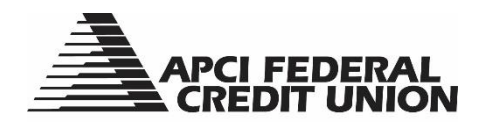

2. Select "Create Code."

| 6                    | Member to Member Accounts                                                                                                    |
|----------------------|----------------------------------------------------------------------------------------------------|
|                      | Manage Add Account Create Code                                                                                                    |
| Crea                 | ate an M2M Code for my account                                                                                                    |
| Rece<br>men<br>whice | eiving Member Account: Create a unique code for one of your share accounts that you would like to allow another APCI Federal Credit Union<br>mber/account to transfer money into. When another member adds your M2M code, they will give your account a nickname exclusive to them,<br>ch will be visible in their share transfer list, allowing them to send you money without needing your account number. |
| Acco                 | ount:                                                                                                    |
|                      | Select an Account 🗸                                                                                                    |
|                      |                                                                                                    |
| /12N                 | M Code:                                                                                                    |
|                      |                                                                                                    |
|                      | Create Code                                                                                                    |

- 3. Select the Account you wish to give another member access to transfer to.
- 4. Create a unique 6-24 character code with a combination of letters and numbers in the M2M Code field.
- 5. Select "Create Code"

| Create a | n M2M Code for        | my account             |                     |                   |                      |                                 |
|----------|-----------------------|------------------------|---------------------|-------------------|----------------------|---------------------------------|
| Receivir | g Member Accou        | int: Create a unique   | code for one of yo  | ur share accounts | that you would lik   | te to allow another APCI Federa |
| membe    | /account to trans     | fer money into. Wh     | en another membe    | r adds your M2M ( | code, they will give | e your account a nickname exc   |
| which w  | ill be visible in the | eir share transfer lis | t, allowing them to | send you money v  | vithout needing yo   | our account number.             |
| Account  |                       |                        |                     |                   |                      |                                 |
| S        | S0001 PRIMA           | ARY SH                 | \$46,343.81         | I                 |                      |                                 |
|          | *S0001                |                        |                     | ~                 |                      |                                 |
|          |                       |                        |                     |                   |                      |                                 |
|          | ide:                  |                        |                     |                   |                      |                                 |
| t3stc0d  | 4                     |                        |                     |                   |                      |                                 |

6. The following notice will appear: "You have successfully created a member to member code and can share it with another member."

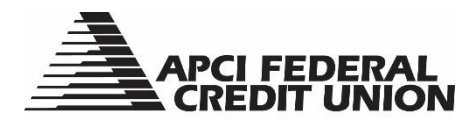

## **APCI eBanking**

## Viewing Scheduled Transfers or Transfer History

1. On a personal computer choose the "Make a Transfer" tab and select "Scheduled Transfers" or "Transfer History" to display your activity.

|   | APCI FEDERAL<br>CREDIT UNION          |                     | $\frown$                  |              |                        |                               |                     |                      |
|---|---------------------------------------|---------------------|---------------------------|--------------|------------------------|-------------------------------|---------------------|----------------------|
|   | Q What are you looking for?           | View my<br>Accounts | Make a<br><b>Transfer</b> | Pay<br>Bills | Access<br>eDocuments   | <sup>Open</sup><br>a Subshare | Apply for<br>a Loan | Send<br><b>Wires</b> |
|   | Transfers                             |                     | ropofor Llio              | tory         |                        |                               |                     |                      |
|   | New Transfer                          |                     | ansier His                | lory         |                        |                               |                     |                      |
|   | Scheduled Transfers                   | Q (Şearch           |                           |              |                        |                               |                     |                      |
| 4 | Transfer History                      |                     |                           |              | You've reached the end | l of your transfer history.   |                     |                      |
|   | B Member to Member Accounts           |                     |                           |              |                        |                               |                     |                      |
|   | Pay Credit Card from External Account |                     |                           |              |                        |                               |                     |                      |

On a mobile device select "Transfer" from the bottom of your screen, then select "Transfer Between Accounts" and choose "Scheduled" or "History" to display your activity.

| Q APCI FEDERAL<br>CREDIT UNION                                                                        |              | ۹              |                      | •                            |                  | ۹               |                      | •                     |           |
|----------------------------------------------------------------------------------------------------|--------------|----------------|----------------------|------------------------------|------------------|-----------------|----------------------|-----------------------|-----------|
| Welcome, Kate                                                                                         | Ξt           |                | Trans                | sfers                        |                  |                 | Tran                 | sfers                 |           |
| Earn money for referring?<br>Purrfect! Use APCI eReferral to referring<br>eligible potential members. | ×<br>er      | C.             | <b>→</b>             |                              |                  | New             | Sche                 | ciulod                | History   |
| Accounts Dashboard                                                                                    |              | Transfe<br>Acc | er Between<br>counts | Pay Credit Ca<br>External Ac | rd From<br>count | Q Search        |                      |                       | ÷         |
| Cash Accounts<br>Current Balances \$51,348.81                                                         | ~            | One-I          |                      |                              |                  | You've          | reached the end      | of your transfer hist | ory.      |
| Loans & Credit<br>Current Balances \$40,920.44                                                        | ^            |                |                      |                              |                  |                 |                      |                       |           |
| L0003 10Yr Refin \$26,45                                                                              | 2.41         | Add a M        | d an account         | her Account                  |                  |                 |                      |                       |           |
| (IIII) U4 2017 Ford F250 Crew Ca \$14,46                                                              | 3.03         | Addur          |                      | ber Account                  |                  |                 |                      |                       |           |
| Mastercard Plus                                                                                       | 5.00         |                |                      |                              |                  |                 |                      |                       |           |
| Apply for a New Loan                                                                                  |              |                |                      |                              |                  |                 |                      |                       |           |
| Connect a Financial Institution                                                                       |              |                |                      |                              |                  |                 |                      |                       |           |
| Accounts Transfer Pay Bills M                                                                         | <b>I</b> enu | Accounts       | ←<br>Transfer        | E<br>Pay Bills               | ≡<br>Menu        | EII<br>Accounts | <b>←</b><br>Transfer | Pay Bills             | ■<br>Menu |

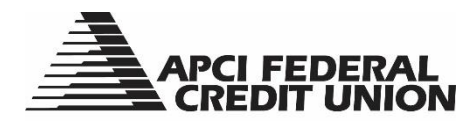

## **APCI eBanking**

## Paying Your APCI FCU Mastercard<sup>®</sup> Plus From an External Account

1. On a personal computer choose the "Make a Transfer" tab then select "Pay Credit Card from External Account."

| APCI FEDERAL<br>CREDIT UNION          |                     | $\frown$                  |              |                        |                               |                     |                      |
|---------------------------------------|---------------------|---------------------------|--------------|------------------------|-------------------------------|---------------------|----------------------|
| Q What are you looking for?           | View my<br>Accounts | Make a<br><b>Transfer</b> | Pay<br>Bills | Access<br>eDocuments   | <sup>Open</sup><br>a Subshare | Apply for<br>a Loan | Send<br><b>Wires</b> |
| Transfers                             |                     | ransfor His               | tony         |                        |                               |                     |                      |
| New Transfer                          |                     |                           | lory         |                        |                               |                     |                      |
| Scheduled Transfers                   | Q  Şearch           |                           |              |                        |                               |                     |                      |
| Transfer History                      |                     |                           |              | You've reached the end | l of your transfer history.   |                     |                      |
| Member to Member Accounts             |                     |                           |              |                        |                               |                     |                      |
| Pay Credit Card from External Account |                     |                           |              |                        |                               |                     |                      |

On a mobile device select "Transfer" from the bottom of your screen, then select "Pay Credit Card from External Account."

|                                                                                       |                          | ۹                         |                                              |
|---------------------------------------------------------------------------------------|--------------------------|---------------------------|----------------------------------------------|
| Welcome, Kate                                                                         | Ŧ                        |                           | Transfors                                    |
| Earn money for referring?<br>Purrrfect! Use APCI eRefer<br>eligible potential members | X<br>rral to refer<br>s. | ¢ <sup>→</sup>            |                                              |
| Accounts Da                                                                           | shboard                  | Transfer Betw<br>Accounts | een Pay Credit Card From<br>External Account |
| Cash Accounts<br>Current Balances \$51,348.81                                         | ~                        | $\rightarrow$             |                                              |
| Loans & Credit<br>Current Balances \$40,920.44                                        | ^                        | One-Time Wi               | ire                                          |
| L0003 10Yr Refin                                                                      | \$26,452.41              | Need to add an a          | ccount?                                      |
| 04 2017 Ford F250 Crew Ca                                                             | \$14,463.03              | Add a Member              | to Member Account                            |
| Mastercard Plus                                                                       | \$5.00                   |                           |                                              |
| Apply for a New Loan                                                                  |                          |                           |                                              |
| • Connect a Financial Institution                                                     |                          |                           |                                              |
| Accounts Transfer Pay Bills                                                           | E<br>Menu                | EIII ←<br>Accounts Tran   | → 🗐 🗮<br>Isfer Pay Bills Menu                |

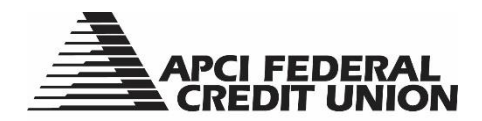

E

2. Choose your Mastercard Plus account and select "Make Payment."

| Pay Cre                                                  | dit Card from                                 | External Accoun           | :                                                          |                                                                                             |
|----------------------------------------------------------|-----------------------------------------------|---------------------------|------------------------------------------------------------|---------------------------------------------------------------------------------------------|
| Choose a credit card to p<br>will be applied to your cre | ay using an external<br>edit card account the | account. Payment screen v | vill open in a new browser<br>ents initiated after 6:00 PN | window. Payments initiated before 6:00 PM<br>M EST will be applied to your card the followi |
| business day.                                            |                                               |                           |                                                            |                                                                                             |
| MASTERCAR                                                | D PLUS                                        | \$5.00 ~                  |                                                            |                                                                                             |
| *1665                                                    |                                               |                           |                                                            |                                                                                             |
| Make Paym                                                | ent                                           |                           |                                                            |                                                                                             |

3. If this is your first time using the "Pay Credit Card from External Account" option you will be presented with a registration page. Submit your details and follow the prompts to add your external account.

| redit card information. In order to take advantage of the                                                           | second source sources the second second |
|----------------------------------------------------------------------------------------------------|----------------------------------------------------------------------------------------------------|
| ew site. It's easy! Simply complete the information being<br>questions. Please contact the number on the back of yo | w. For added security, you may be required to answer security<br>ur card if you have any questions.                                                                                                    |
| Please enter the name exactly as it appears on y                                                                    | rour card.                                                                                                    |
|                                                                                                    | " Required                                                                                                    |
| Name on Card *                                                                                                    |                                                                                                    |
|                                                                                                    | Exactly as it appears on the card.                                                                                                    |
| Profile Email Address *                                                                                             |                                                                                                    |
|                                                                                                    | Example: psmith@email.com                                                                                                    |
|                                                                                                    |                                                                                                    |
| Verify Profile Email Address *                                                                                      |                                                                                                    |
| Landing Page                                                                                                    | ACCOUNT HOME                                                                                                    |
|                                                                                                    |                                                                                                    |
| Verify below details for the card                                                                                   | XXXX XXXXX 1665                                                                                                    |
| Evolution Data *                                                                                                    | MM at VY at                                                                                                    |
| Expiration Date                                                                                                    |                                                                                                    |
| Security Code *                                                                                                    | What is this?                                                                                                    |
|                                                                                                    |                                                                                                    |

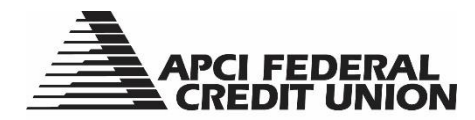

# APCI eBanking Enrolling in APCI eStatements

1. On a personal computer choose the "Access eDocuments" tab.

| View my<br>Accounts | Make a<br>Transfer | Pay<br>Bills | Access<br>eDocuments | Open<br>a Subshare | Apply for<br><b>a Loan</b> | Send<br><b>Wires</b>   |
|---------------------|--------------------|--------------|----------------------|--------------------|----------------------------|------------------------|
|                     | eDocuments         |              |                      |                    |                            | eDocuments Enabled 🛛 🥖 |
| eStateme            | nts eNotices &     | Tax Forms    |                      |                    |                            |                        |

On a mobile device select "Menu" from the bottom of your screen, select "Access Documents."

| Welcome, Kate                                  | ∃E            | Accounts          |   |
|------------------------------------------------|---------------|-------------------|---|
| Earn money for referring?                      | ×<br>to refer | Transfer          | • |
| eligible potential members.                    |               | Pay Bills         |   |
| Accounts Dasht                                 | board         | Access eDocuments |   |
| Cash Accounts<br>Current Balances \$51,348.81  | ~             | Send Wires        |   |
|                                                |               | Open a Subshare   |   |
| Loans & Credit<br>Current Balances \$40,920.44 | ^             | Apply for a Loan  |   |
| 10003 10Yr Refin \$                            | 26,452.41     | More              | • |
| 04 2017 Ford F250 Crew Ca \$                   | 14,463.03     | APCI eAlerts      | - |
| Mastercard Plus                                | \$5.00        | Settings          | - |
| <ul> <li>Apply for a New Loan</li> </ul>       |               | FAQ               |   |
| Connect a Financial Institution                |               | Mambar Support    |   |
| -                                              |               | (800) 821-5104    |   |
|                                                |               |                   |   |

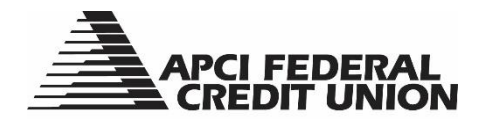

2. Select the button that states "Enroll in eDocuments." You will see the eDocuments enabled message when enrollment is complete.

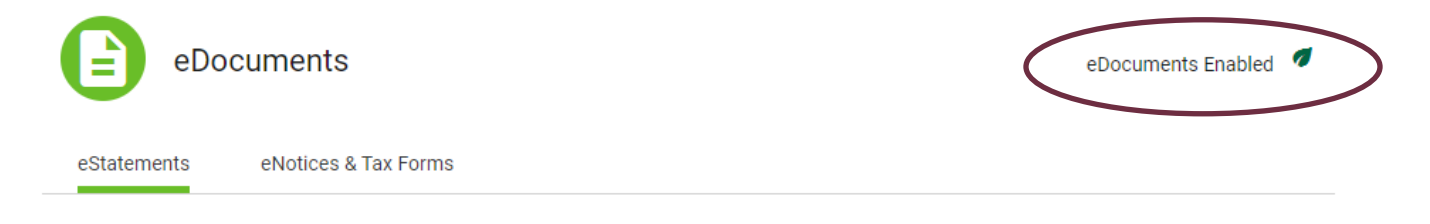

3. You will need to agree to and accept the Terms and Conditions of Enrollment.

| I agree to the terms and conditions |
|-------------------------------------|
| Decline                             |

Please note that when you are enrolled in APCI eStatements you will also receive you tax forms electronically.

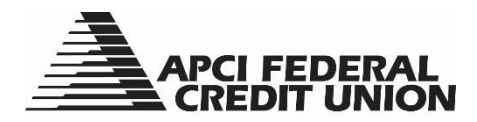

# APCI eBanking Opening an Alternate Share Account

1. On a personal computer choose "Open a Subshare" from your Accounts list. You can also choose the "Open a Subshare" tab and select "Alternate Share."

| Q What are you looking for?                   | View | v my Make a<br>ounts Transfer | Pay<br>Bills | Access<br>eDocuments | <sup>Open</sup><br>a Subshare | Apply for<br>a Loan | Send<br>Wires |
|-----------------------------------------------|------|-------------------------------|--------------|----------------------|-------------------------------|---------------------|---------------|
| Dashboard                                     | C    | Open an Account               |              |                      |                               |                     |               |
| Cash Accounts<br>Current Balances \$51,348.81 |      | Alternate Share               |              | >                    |                               |                     |               |
| \$ \$0001 PRIMARY SH \$46,348.81              | S    | Share Certificate             | a            |                      |                               |                     |               |
| S TRADITIONAL IRA SHARE \$5,000.00            |      | Money Market                  | 5            |                      |                               |                     |               |
| Open a Subshare                               |      | woney warket                  |              |                      |                               |                     |               |

On a mobile device select "Open a Subshare" from your Accounts list. You can also open the Menu from the bottom of your screen, choose "Open a Subshare" and select "Alternate Share."

|   | Accounts D                                     | ashboard    | Last Login: Sep 8 |   | ۹ 👝                    |
|---|------------------------------------------------|-------------|-------------------|---|------------------------|
|   | Cash Accounts<br>Current Balances \$51,348.81  | ^           | [→ Logout         |   |                        |
|   | S0001 PRIMARY SH                               | \$46,348.81 |                   |   | Open an Account        |
|   | S TRADITIONAL IRA SHARE                        | \$5,000.00  | Accounts          |   |                        |
| 4 | Open a Subshare                                |             | Transfer          | - | S Alternate Share      |
|   | Loans & Credit<br>Current Balances \$40,920.44 | ^           | Pay Bills         |   | \$ Share Certificate   |
|   | L0003 10YR REFIN                               | \$26,452.41 | Access eDocuments |   | A share Deeft Oberling |
|   | 04 2017 FORD F250 CREW                         | \$14,463.03 | Sond Wiroo        | _ |                        |
|   | MASTERCARD PLUS                                | \$5.00      | Sellu Wiles       |   | Anney Market           |
|   | Elli ← El<br>Accounts Transfer Pay Bills       |             | Open a Subshare   |   |                        |

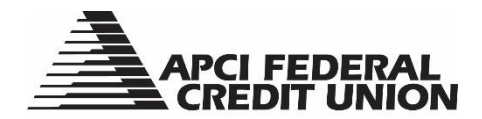

2. Select if you are opening Alternate Share 002 or 003. There is a limit of two Alternate Shares per Member account number. Only available Alternate Share options will appear.

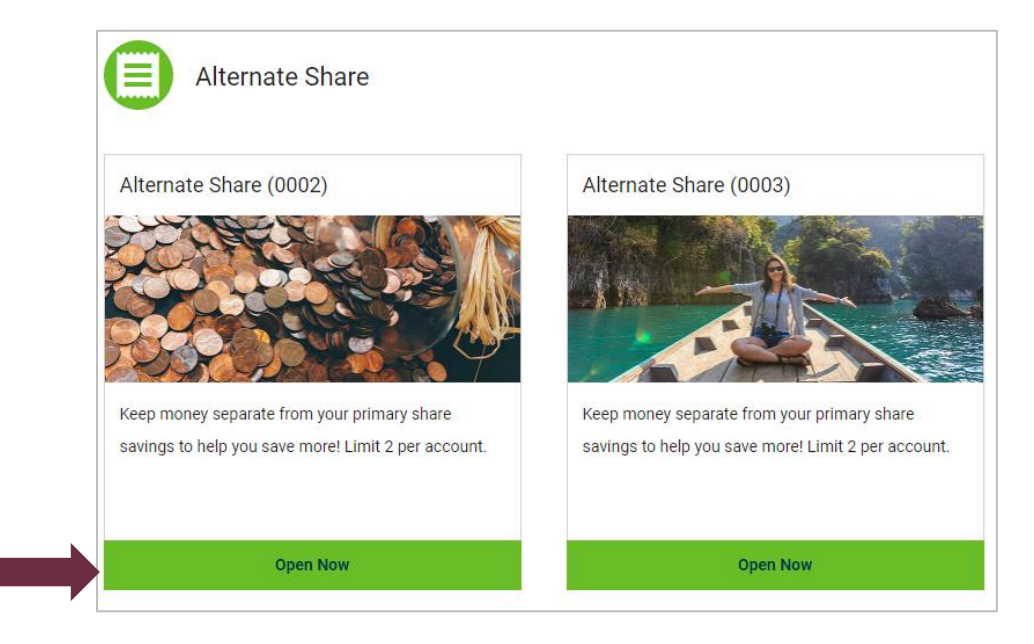

3. Select "Get Started."

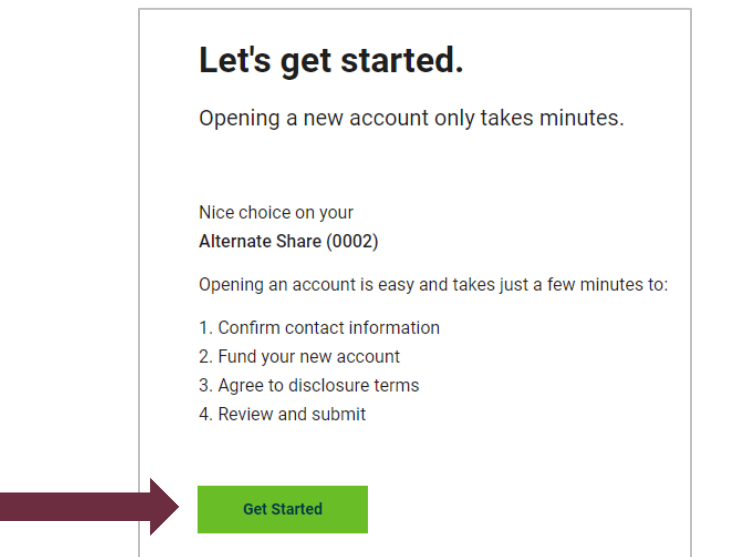

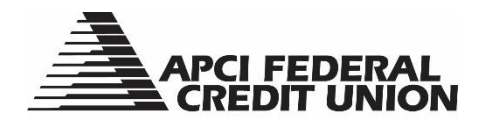

4. Confirm your information is correct and choose "Next."

| Confirm Your Infor                                 | mation                                |
|----------------------------------------------------|---------------------------------------|
| Here's the information we have                     | e on record.                          |
|                                                    |                                       |
| Home Address                                       | Phone Numb                            |
| 6126 HAMILTON BLVD                                 | (555) 555-11                          |
| WESCOSVILLE, PA 18106-9711                         |                                       |
| If this information is incorrect, please visit the | profile and update before continuing. |

5. Choose the account and amount you would like to fund your Alternate Share with and select "Next."

| Funding Account                                          |             |               | New Account              |  |
|----------------------------------------------------------|-------------|---------------|--------------------------|--|
| \$ \$ \$ \$ \$ \$ \$ \$ \$ \$ \$ \$ \$ \$ \$ \$ \$ \$ \$ | \$46,343.81 | $\rightarrow$ | S Alternate Share (0002) |  |
| Amount                                                   |             |               |                          |  |

6. Agree to and accept the Terms and Conditions.

|   | ← Step 3 of 4                                                                     |
|---|-----------------------------------------------------------------------------------|
| / | Agree to disclosure terms                                                         |
| F | Please read the terms below and click "Accept" when finished.                     |
|   |                                                                                   |
| Т | erms & Conditions                                                                 |
|   | Alternate Shares                                                                  |
|   | No minimum balance required                                                       |
|   | Competitive dividend rates paid monthly on average daily balance                  |
|   | View our current Alternate Share Dividend Rate and APY.                           |
|   | Please read the APCI Federal Credit Union Important Account Information Brochure. |
|   |                                                                                   |
|   | Larran to the terms and conditions                                                |
|   | r agree to the terms and conditions                                               |
| 1 | Accept                                                                            |
| _ |                                                                                   |

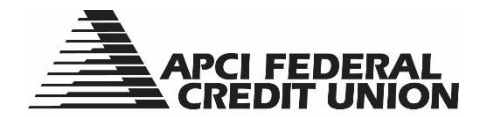

7. Confirm the information is current and select "Open Account."

| Please co      | nfirm all the information is correct.                                           |
|----------------|---------------------------------------------------------------------------------|
| Account Type   |                                                                                 |
| Alternate Shar | e (0002)                                                                        |
| Funding        | 🖍 Edit                                                                          |
| Funding Sourc  | e                                                                               |
| S0001 PRIMA    | RY SH                                                                           |
| Funding Amou   | nt                                                                              |
| \$5.00         |                                                                                 |
| After clicking | Open Account", please wait 3-5 seconds. A confirmation page will appear when th |
| account has b  | een opened and funded.                                                          |

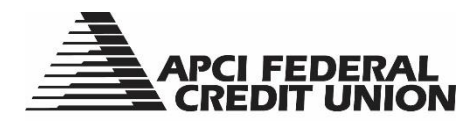

# APCI eBanking Purchasing a Share Certificate

1. On a personal computer choose "Open a Subshare" from your Accounts list. You can also choose the "Open a Subshare" tab and select "Alternate Share."

|   | Q What are you looking for?                   | View my<br>Accounts | Make a<br>Transfer | Pay<br>Bills | Access<br>eDocuments | <sup>Open</sup><br>a Subshare | , pply for<br><b>≆ Loan</b> | Send<br><b>Wires</b> |
|---|-----------------------------------------------|---------------------|--------------------|--------------|----------------------|-------------------------------|-----------------------------|----------------------|
| ſ | Dashboard                                     | Dpe Ope             | n an Account       |              |                      |                               |                             |                      |
|   | Cash Accounts<br>Current Balances \$51,348.81 | S Alte              | ernate Share       |              |                      |                               |                             |                      |
|   | S S0001 PRIMARY SH \$46,348.81                | Sha                 | are Certificate    |              | >                    |                               |                             |                      |
|   | S TRADITIONAL IRA SHARE \$5,000.00            | S Sha               | are Draft Checking |              |                      |                               |                             |                      |
| < | Open a Subshare                               | <b>()</b> Mo        | ney Market         |              |                      |                               |                             |                      |

On a mobile device select "Open a Subshare" from your Accounts list. You can also open the Menu from the bottom of your screen, choose "Open a Subshare" and select "Alternate Share."

| [→ Logout         |                                                                                         |
|-------------------|-----------------------------------------------------------------------------------------|
|                   | Open an Account                                                                         |
| Accounts          |                                                                                         |
| Transfer          | Alternate Share                                                                         |
| Pay Bills         | Share Certificate                                                                       |
| Access eDocuments |                                                                                         |
|                   | Share Draft Checking                                                                    |
| Send Wires        |                                                                                         |
| Open a Subshare   | Money Market                                                                            |
|                   | Accounts<br>Transfer<br>Pay Bills<br>Access eDocuments<br>Send Wires<br>Open a Subshare |

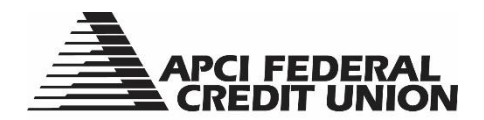

2. Determine the term you would like and select "Open Now."

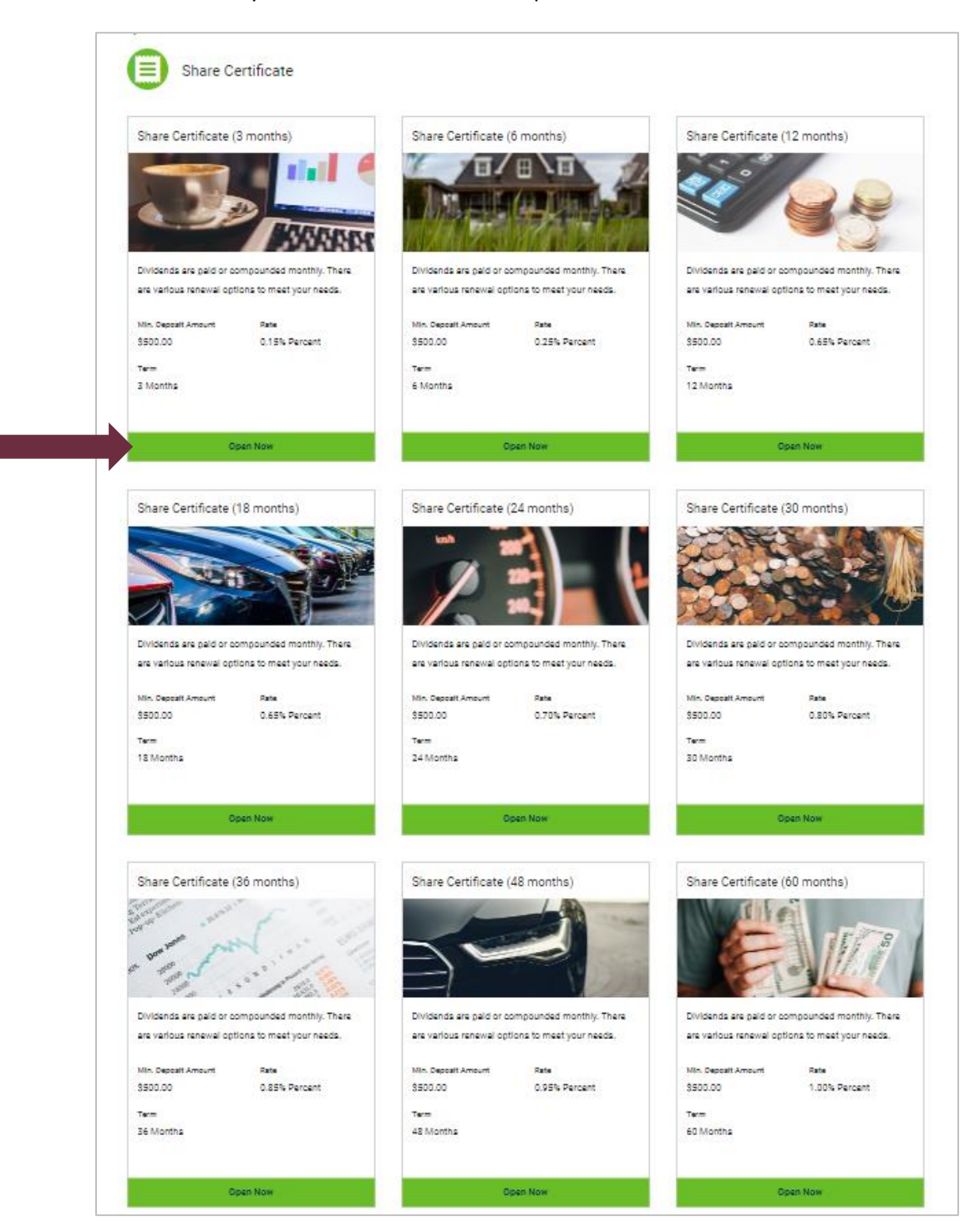

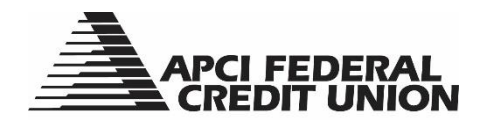

3. Select "Get Started."

| Let's get started.                                                                                                |
|----------------------------------------------------------------------------------------------------|
| Opening a new account only takes minutes.                                                                         |
|                                                                                                    |
| Nice choice on your<br>Share Certificate (3 months)                                                               |
| Opening an account is easy and takes just a few minutes to:                                                       |
| <ol> <li>Confirm contact information</li> <li>Fund your new account</li> <li>Agree to disclosure terms</li> </ol> |
| 4. Review and submit                                                                                              |
| <br>Get Started                                                                                                   |

4. Confirm your information is correct. Select "Next."

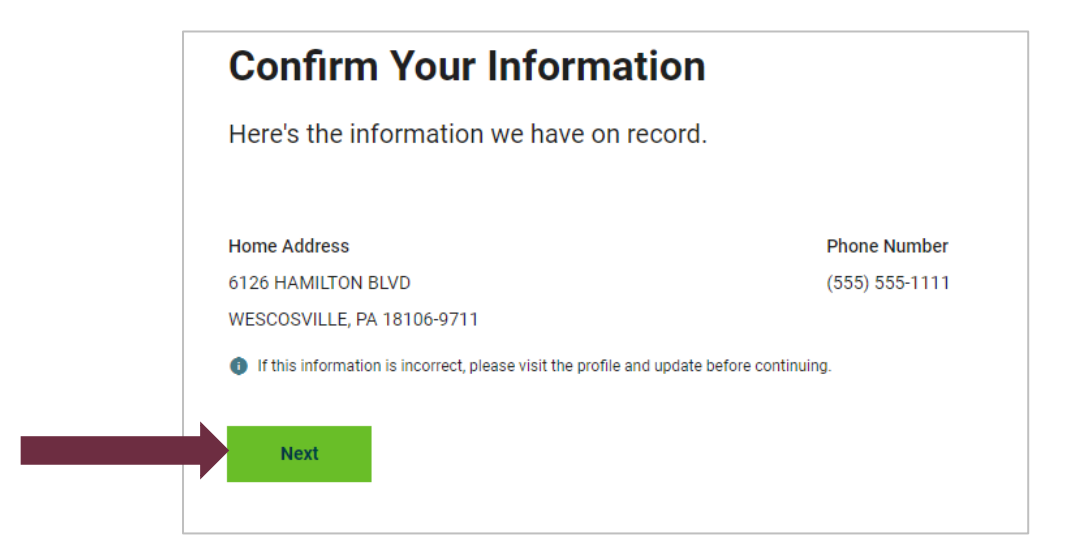

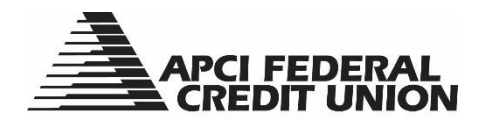

5. Choose the account and amount (minimum \$500.00) you would like to fund your Share Certificate with. Select "Next."

| Fund Your New Account                         |      |                              |        |
|-----------------------------------------------|------|------------------------------|--------|
| Select an account to fund an initial deposit. |      |                              |        |
| Funding Account                               |      | New Account                  |        |
| \$ \$0001 PRIMARY SH \$46,343.81<br>*\$0001   | · -> | Share Certificate (3 months) | \$0.00 |
| Amount                                        |      |                              |        |

6. Choose your Maturity Distribution option. Select "Next."

| ← Step 3 of 5                                      |                           |
|----------------------------------------------------|---------------------------|
| Maturity Distribution                              |                           |
| Where would you like the funds disbursed up        | oon certificate maturity? |
|                                                    |                           |
|                                                    |                           |
| Maturity Option                                    |                           |
| Maturity Option                                    | ~                         |
| Maturity Option<br>Renew Certificate               | ~                         |
| Maturity Option<br>Renew Certificate<br>Mail Check | ~                         |

7. Agree to and accept the Terms and Conditions.

| ← Step 4 of 5                                                                                                    |   |
|----------------------------------------------------------------------------------------------------|---|
| Agree to disclosure terms                                                                                                    |   |
| Please read the terms below and click "Accept" when finished.                                                                                                    |   |
|                                                                                                    |   |
| Terms & Conditions                                                                                                    |   |
| Truth-In-Savings Disclosure for IRA or Regular Share Certificates                                                                                                    |   |
| Rate information: The dividend rate and annual percentage yield on your term share account are included on your certificate receipt when purchased in lobby or on the account details page of APCI eBanking when purchasing the certificate online. You will be paid this rate until first maturity. |   |
| Compounding frequency: Unless otherwise paid, dividends will be compounded every month.                                                                                                    |   |
| a the first of the Bindeada will be available to your account avail account.                                                                                                    | • |
| I agree to the terms and conditions                                                                                                    |   |
| Accept                                                                                                    |   |

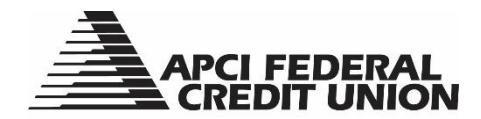

8. Confirm the information is correct. Select "Open Account."

| Please      | confirm all the information is correct.                                                              |
|-------------|----------------------------------------------------------------------------------------------------|
| Account T   | ype                                                                                                  |
| Share Cer   | ificate (3 months)                                                                                   |
| Funding     | 🖍 Edit                                                                                               |
| Funding S   | purce                                                                                                |
| S0001 PR    | MARY SH                                                                                              |
| Funding A   | mount                                                                                                |
| \$500.00    |                                                                                                    |
| After click | ing "Open Account", please wait 3-5 seconds. A confirmation page will appear when the account has be |
| opened ar   | d funded                                                                                             |

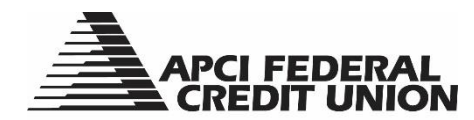

# APCI eBanking Opening a Share Draft Checking Account

1. On a personal computer choose "Open a Subshare" from your Accounts list. You can also choose the "Open a Subshare" tab and select "Share Draft Checking."

| Q What are you looking for?                | View my<br>Accounts | Make a<br>Transfer | Pay<br>Bills | Access<br>eDocuments | Open<br>a Subshare |
|--------------------------------------------|---------------------|--------------------|--------------|----------------------|--------------------|
| Dashboard                                  | Open :              | an Account         |              |                      |                    |
| Cash Accounts Current Balances \$51,348.81 | S Altern            | nate Share         |              |                      |                    |
| \$ \$0001 PRIMARY SH \$46,348.81           | S Share             | e Certificate      |              |                      |                    |
| S TRADITIONAL IRA SHARE \$5,000.00         | S Share             | e Draft Checking   | g            | $\bigcirc$           |                    |
| Open a Subshare                            | Mone                | ey Market          |              | _                    |                    |

On a mobile device select "Open a Subshare" from your Accounts list. You can also open the Menu from the bottom of your screen, choose "Open a Subshare" and select "Share Draft Checking."

| Accounts                                       | Dashboard       | Last Login: Sep 8 |     | Q _                  |
|------------------------------------------------|-----------------|-------------------|-----|----------------------|
| Cash Accounts<br>Current Balances \$51,348.81  | ^               | [→ Logout         |     |                      |
| S S0001 PRIMARY SH                             | \$46,348.81     |                   |     | Open an Account      |
| S TRADITIONAL IRA SHARE                        | \$5,000.00      | Accounts          |     |                      |
| Open a Subshare                                | >               | Transfer          | -   | S Alternate Share    |
| Loans & Credit<br>Current Balances \$40,920.44 | ^               | Pay Bills         |     | Share Certificate    |
| L0003 10YR REFIN                               | \$26,452.41     | Access eDocuments |     |                      |
| 04 2017 FORD F250 CRE                          | W \$14,463.03   | Oren 1 Williams   |     | Share Draft Checking |
| MASTERCARD PLUS                                | \$5.00          | Send Wires        | · · |                      |
| Elli ← E<br>Accounts Transfer Pay              | Bills ■<br>Menu | Open a Subshare   | >   | Money Market         |
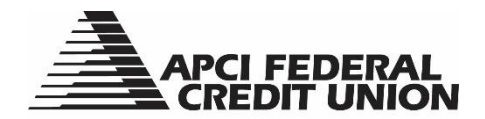

2. Select "Open Now." You will be directed to the online application center.

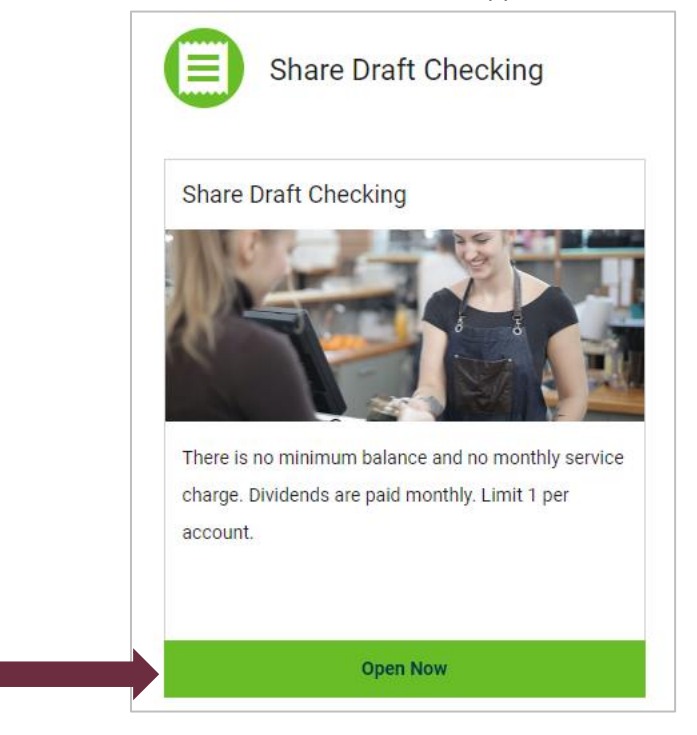

3. Select the "+" sign and "Continue."

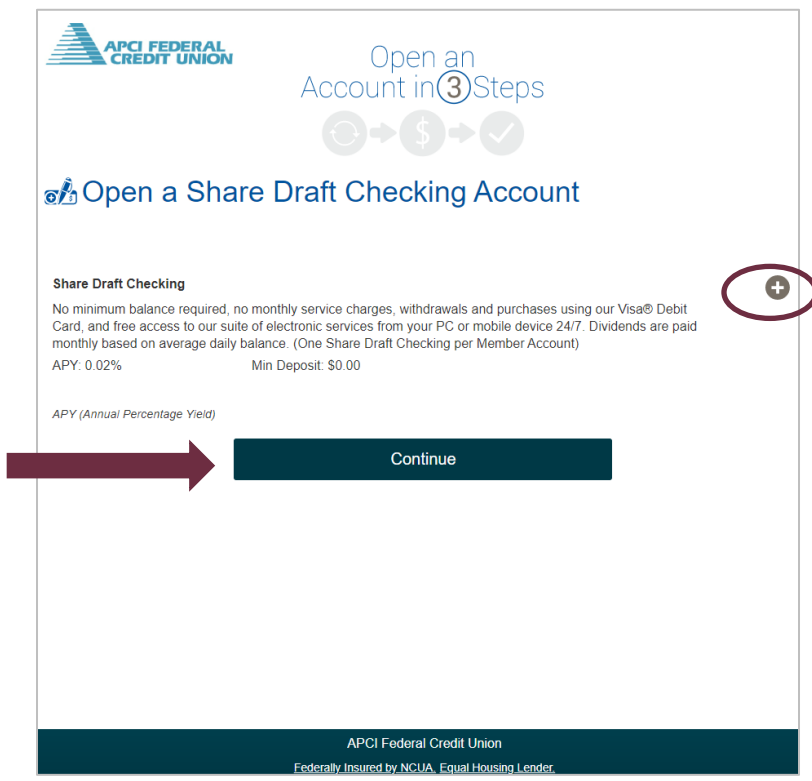

4. Follow the prompts to complete the required information and account funding options.

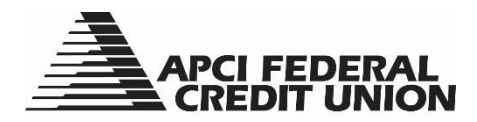

## APCI eBanking Opening a Money Market Account

1. On a personal computer choose "Open a Subshare" from your Accounts list. You can also choose the "Open a Subshare" tab and select "Share Draft Checking."

| Q What are you looking for?                                | View my Make a Pay Access Open pply for Send<br>Accounts Transfer Bills eDocument a Subshare Loan Wires |
|------------------------------------------------------------|----------------------------------------------------------------------------------------------------|
| Dashboard                                                  | Open an Account                                                                                         |
| Cash Accounts<br>Current Balances \$51,348.81              | S Alternate Share                                                                                       |
| S \$ \$ \$ \$ \$ \$ \$ \$ \$ \$ \$ \$ \$ \$ \$ \$ \$ \$ \$ | S Share Certificate                                                                                     |
| \$ TRADITIONAL IRA SHARE \$5,000.00                        | S Share Draft Checking                                                                                  |
| Open a Subshare                                            | Money Market                                                                                            |

On a mobile device select "Open a Subshare" from your Accounts list. You can also open the Menu from the bottom of your screen, choose "Open a Subshare" and select "Share Draft Checking."

| Accounts Dashboard                                                       | Last Login: Sep 8 | ۹ 👝                  |
|--------------------------------------------------------------------------|-------------------|----------------------|
| Cash Accounts<br>Current Balances \$51,348.81                            | [→ Logout         |                      |
| S \$ \$ \$ \$ \$ \$ \$ \$ \$ \$ \$ \$ \$ \$ \$ \$ \$ \$ \$               | Assaults          | Open an Account      |
| S TRADITIONAL IRA SHARE \$5,000.00                                       | Accounts          | Alternate Share      |
| Open a Subshare                                                          | Transfer -        |                      |
| Loans & Credit<br>Current Balances \$40,920.44                           | Pay Bills         | Share Certificate    |
| L0003 10YR REFIN \$26,452.41                                             | Access eDocuments | Share Draft Checking |
| 04 2017 FORD F250 CREW \$14,463.03                                       | Send Wires        |                      |
| MASTERCARD PLUS     \$5.00                                               |                   | Money Market         |
| BII     ←     E     E       Accounts     Transfer     Pay Bills     Menu | Open a Subshare   |                      |

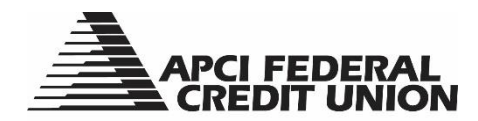

2. Select "Open Now."

| Money Market                                                                                      |
|---------------------------------------------------------------------------------------------------|
| Flexible savings option with competitive rate. No minimum to open and no monthly service charges. |
|                                                                                                   |

3. Confirm your information is correct and choose "Next."

| Money Market                                                                                           |
|----------------------------------------------------------------------------------------------------|
| Let's get started                                                                                      |
| It should only take a few minutes to open your new account. To complete the process, you will need to: |
| 1. Confirm contact information                                                                         |
| 2. Fund your new account                                                                               |
| 3. Agree to disclosure terms                                                                           |
| 4. Review and submit                                                                                   |
|                                                                                                    |
| Next                                                                                                   |
| IYEAL                                                                                                  |
|                                                                                                    |
|                                                                                                    |

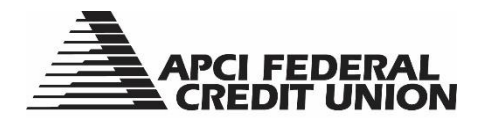

4. Choose the account and amount you would like to fund your Alternate Share with and select "Next."

| Fund Your New Account                         |  |
|-----------------------------------------------|--|
| Select an account to fund an initial deposit. |  |
| From: To:                                     |  |
| Select an Account v > (S) Money Market \$0.00 |  |
| \$ Amount                                     |  |
| Next                                          |  |
|                                               |  |

5. "Accept & Continue" after reading the disclosures, then submit your application.

| ccoun     | t Opening Checking                                                                                                    |
|-----------|----------------------------------------------------------------------------------------------------|
|           | • APY: 2.25%                                                                                                    |
| • \$1     | 00,000.00 or more                                                                                                    |
|           | • Rate: 2.47%                                                                                                    |
|           | • APY: 2.50%                                                                                                    |
| *Dividend | s will be compounded daily and credited to the account monthly. Daily dividends are based on the end of day balance in the      |
| account e | each day. The dividend declaration period is the last day of the dividend period (monthly basis). No penalty for balances below |
| Minimum   | Balance to Earn Dividends. Rates are subject to change without prior notice.                                                    |
| Please re | ad the APCI Federal Credit Union Important Account Information Brochure.                                                        |

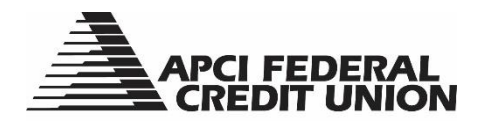

# APCI eBanking Applying for a Loan

1. On a personal computer, choose for the "Apply for a Loan" tab or "Apply for a New Loan" from your Account List. The "Apply for a Loan" option will only appear in your Account List if you have an existing loan.

| Q What are you looking for?                    | View my<br>Accounts                       | Make a<br><b>Transfer</b>                                 | Pay<br><b>Bills</b>                 | Access<br>eDocuments            | Open<br>a Subshare | Apply for<br>a Loan | Tend<br>Nires                                           |
|------------------------------------------------|-------------------------------------------|-----------------------------------------------------------|-------------------------------------|---------------------------------|--------------------|---------------------|---------------------------------------------------------|
| Dashboard                                      | Welcome, K                                | ate Last Login: N                                         | 1ay 10 1:34 pm                      |                                 |                    |                     | <b>∓</b> ≓ Customize                                    |
| Cash Accounts<br>Current Balances \$51,348.81  | Purchase/<br>APCI Fede<br>home of ye      | First Mortgages ar<br>ral Credit Union car<br>our dreams. | e now available<br>n help you purch | !<br>nase the                   | Learn More         | ×                   |                                                         |
| Loans & Credit<br>Current Balances \$40,920.44 |                                           |                                                           |                                     |                                 |                    |                     |                                                         |
| L0003 10YR REFIN \$26,452.41                   | Recent Tran                               | sactions                                                  | :                                   | MASTERCARD PL                   | <b>US</b> *1665    | Savings G           | oal                                                     |
| U4 2017 FORD F250 CRE \$14,463.03              | Saturday, Oct 1<br>Deposit Tran<br>Posted | 16, 2021<br>Isfer From Lo<br>S0001                        | \$10.00<br>PRIMARY SH               | Current Balance<br>\$5.00       |                    |                     |                                                         |
| MASTERCARD PLUS \$5.00                         | Loan Advand                               | ce Transfer T<br>FAS                                      | -\$10.00<br>ST CASH LOC             | Statement Balanc<br>Payment Due | e                  | Create a s          | avings goal to save for an<br>1, vacation or education. |
| Apply for a New Loan                           | Deposit by C<br>Posted                    | check Normal<br>TRADITIONA                                | \$5,000.00<br>AL IRA SHARE          | Minimum Due<br><u>View</u>      | Account            |                     | Create a Savings Goal                                   |

On a mobile device, open the Menu from the bottom of your screen and choose "Apply for a Loan." If you have an existing loan you can also choose "Apply for New Loan" from your Accounts list.

|                                                                                                   | Accounts                         |
|---------------------------------------------------------------------------------------------------|----------------------------------|
| Welcome, Kate                                                                                     | ਤ≟ Transfer ▼                    |
| Earn money for referring?<br>Purrfect! Use APCI eReferral to refer<br>eligible potential members. | × Pay Bills                      |
| Accounts Dashboard                                                                                | Access eDocuments                |
| Cash Accounts                                                                                     | Send Wires -                     |
| Current Balances \$51,348.81                                                                      | Open a Subshare                  |
| Loans & Credit                                                                                    | Apply for a Loan                 |
|                                                                                                   | More                             |
| L0003 10YR REFIN \$26,452                                                                         | APCI eAlerts                     |
| 0 U4 2017 FORD F250 CREW \$14,463                                                                 | .03 Settings 🗸                   |
| MASTERCARD PLUS \$5                                                                               |                                  |
| Apply for a New Loan                                                                              |                                  |
| Connect a Financial Institution                                                                   | Member Support<br>(800) 821-5104 |
| Ell ← El E<br>Accounts Transfer Pay Bills Me                                                      | Hours V                          |

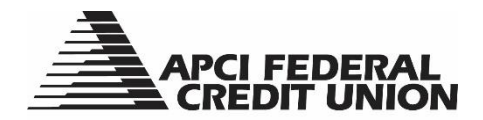

2. You will be taken to the Online Applications Center where you will choose the loan type you are interested in. Follow the step by step instructions to complete your application.

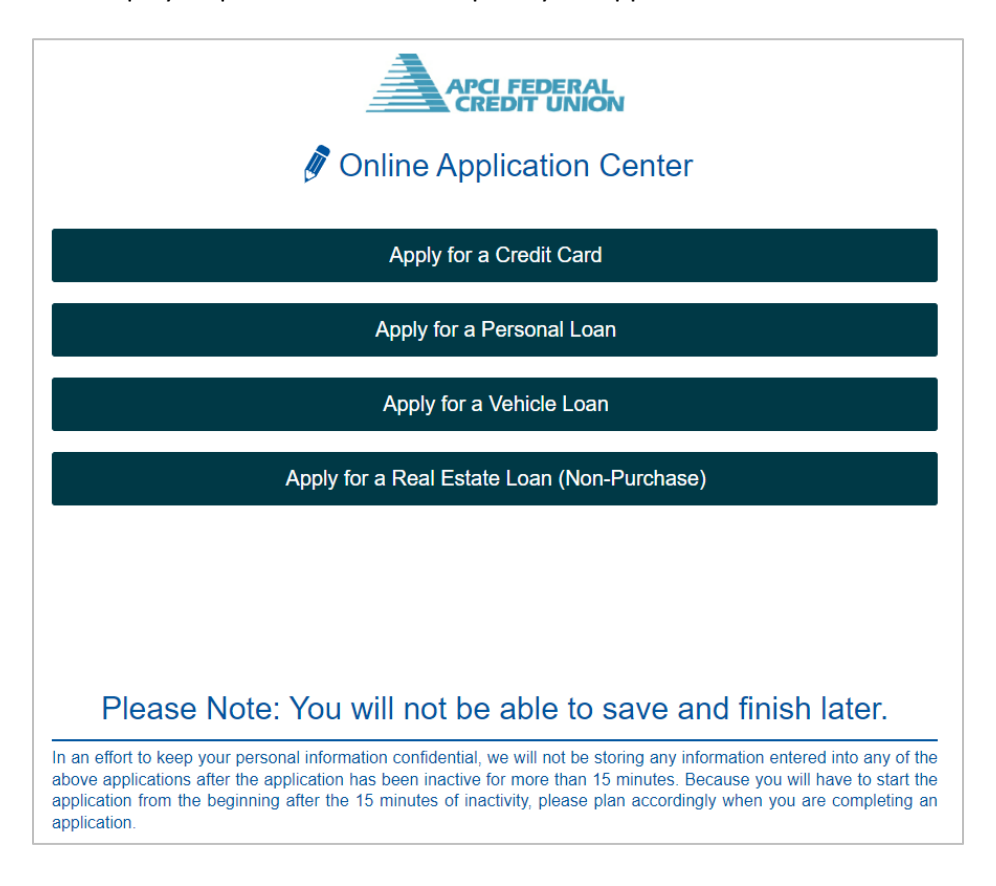

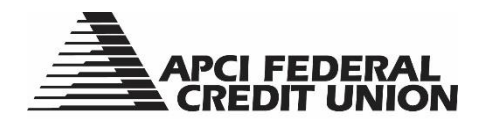

# APCI eBanking Wire Transfers

#### 1. On a personal computer, choose the "Send Wires" tab.

| APCI FEDERAL<br>CREDIT UNION                  | $\sim$                                                                                                    |                                                                                                    |
|-----------------------------------------------|----------------------------------------------------------------------------------------------------|----------------------------------------------------------------------------------------------------|
| Q What are you looking for?                   | View my Make a Pay Access Open Apply for Send<br>Accounts Transfer Bills eDocuments a Subshare a Loan Wires |                                                                                                    |
| Dashboard                                     | Welcome, Kate Last Login: May 6 3:06 pm                                                                     | 금 Customize                                                                                                    |
| Cash Accounts<br>Current Balances \$51,348.81 | Feeling Guilty about receiving all those paper × statements?                                                |                                                                                                    |
| S0001 Primary Sh \$46,348.81                  | Clean up your conscience and make the switch to APCI<br>eStatements.                                        | and the second second s |
| S Traditional Ira Share \$5.000.00            |                                                                                                    |                                                                                                    |

There are two options on a mobile device:

a. Select "Menu" from the bottom of your screen, then select "Send Wires," and "One-Time Wire."

(

| ۹                            |                                                             | DERAL<br>UNION                            |            |
|------------------------------|-------------------------------------------------------------|-------------------------------------------|------------|
| Welcome,                     | Kate                                                        |                                           | T          |
|                              | Earn money for r<br>Purrrfect! Use AF<br>eligible potential | eferring?<br>PCI eReferral to<br>members. | ×<br>refer |
| Acco                         | unts                                                        | Dashboa                                   | rd         |
| Cash Accou<br>Current Balar  | ints<br>.ces \$51,348.81                                    |                                           | ~          |
| Loans & Cre<br>Current Balar | edit<br>Ices \$40,920.44                                    |                                           | ^          |
| <b>L</b> 000                 | 3 10Yr Refin                                                | \$26                                      | ,452.41    |
| U4 20                        | 017 Ford F250 Cr                                            | ew Ca \$14                                | ,463.03    |
| Mast                         | ercard Plus                                                 |                                           | \$5.00     |
| Apply                        | for a New Loan                                              |                                           |            |
| 🕈 Conne                      | ct a Financial Instit                                       | ution                                     | $\frown$   |
| Accounts                     | <b>←</b><br>Transfer                                        | Pay Bills                                 | ≡<br>Menu  |

| Accounts               |   |
|------------------------|---|
| Transfer               | • |
| Pay Bills              |   |
| Access eDocuments      |   |
| Send Wires             | - |
| One-Time Wire          |   |
| Wire Templates         |   |
| Scheduled              |   |
| History                |   |
| Limits & Cut-off Times |   |
| Open a Subshare        |   |
| Apply for a Loan       |   |
| More                   | • |
|                        |   |

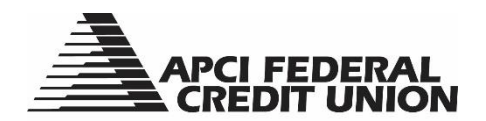

b. Select "Transfer" from the bottom of your screen, then select "One-Time Wire."

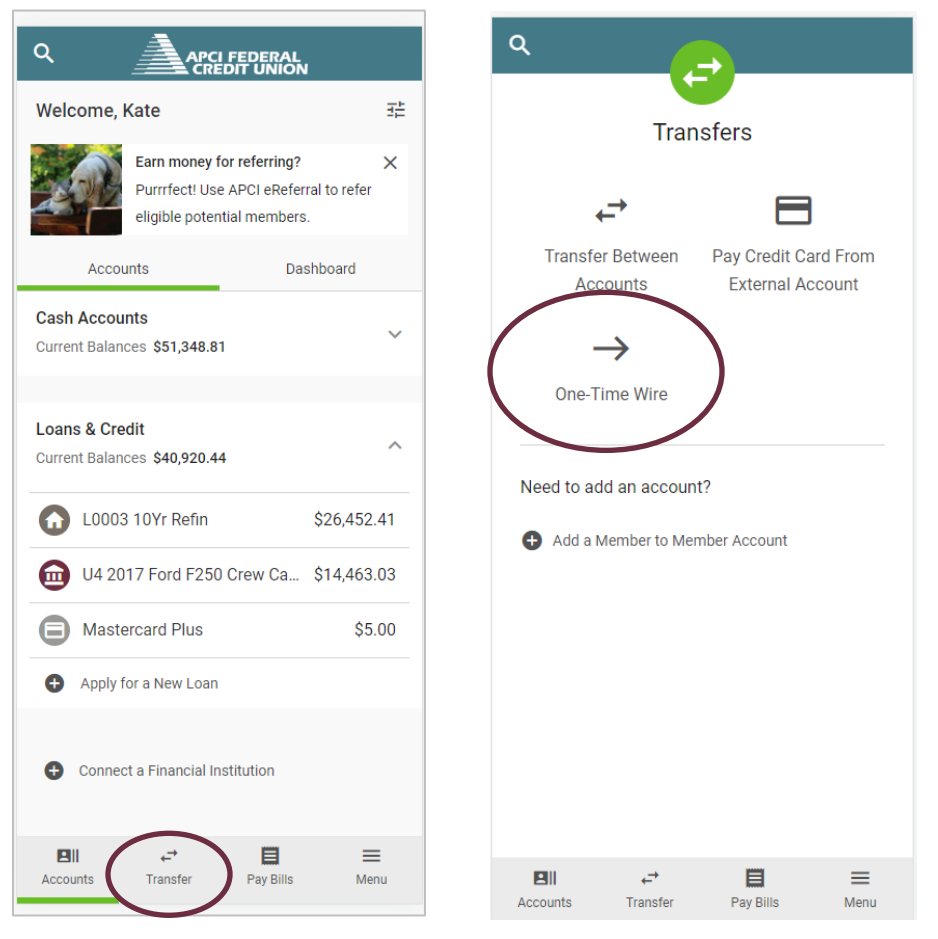

2. Agree to the Terms and Conditions. Select "Submit."

| Wire Transfer Disclosure                                                                                                    |
|----------------------------------------------------------------------------------------------------|
| Agreement - The terms used in this agreement have the meaning given to them in Article 4A of the Uniform Commercial Code - Fund                                                                                                    |
| Transfers (UCC4A). This agreement will be governed by the substantive law of the Commonwealth of Pennsylvania. This agreement                                                                                                    |
| also subject to all applicable funds transfer system rules, rules of the Board of Governors of the Federal Reserve System and their                                                                                                    |
| operating circulars. If any part of this agreement is determined to be unenforceable, the rest of the agreement remains effective. In<br>agreement controls funds transfers unless sumplemented or amended in a senarate written agreement signed by us |

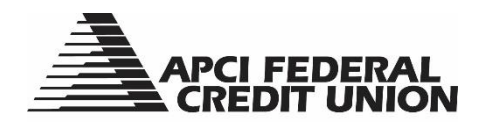

3. Choose the account you wish to wire funds from. Enter the amount of the wire and the date you would like it sent.

| One-Time Wire                                 |                                                                                     |
|-----------------------------------------------|-------------------------------------------------------------------------------------|
| Funding Account                               |                                                                                     |
| \$ \$0001 PRIMARY SH<br>*\$0001               | \$46,343.81 ~                                                                       |
| Туре                                          |                                                                                     |
| Domestic V                                    |                                                                                     |
| Amount<br>\$ 25.00                            |                                                                                     |
|                                               |                                                                                     |
| Occurs One Time                               | 🔁 Deliver By 🗸                                                                      |
|                                               |                                                                                     |
| Wire Fee                                      |                                                                                     |
| There is a \$25.00 fee to send a domestic out | going wire. The fee will be withdrawn from the wire funding account selected above. |

4. Enter all of the required beneficiary information. Enter additional beneficiary and intermediate institution information if needed. Select "Review." Confirm all information is correct and "Submit."

| Beneficiary Name                                           | Account Number           | Confirm Account Number |
|------------------------------------------------------------|--------------------------|------------------------|
| Beneficiary FI Routing Number                              | _                        |                        |
| <ul> <li>Additional Beneficiary Information</li> </ul>     |                          |                        |
| Intermediary Institution 🔺                                 |                          |                        |
| An Intermediary may be required for inter                  | national wire transfers. |                        |
| Routing Number (optional)                                  | _                        |                        |
| <ul> <li>Additional Intermediary Institution In</li> </ul> | ıfo                      |                        |

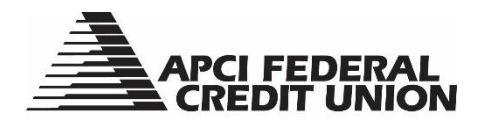

5. If you will be sending a wire transfer from the same account to the same beneficiary on a regular basis, you have the option to set up a template to save for future use by selecting "Wire Templates" from the "Send Wires" tab and either "Add your first template" or "Create New Wire Template."

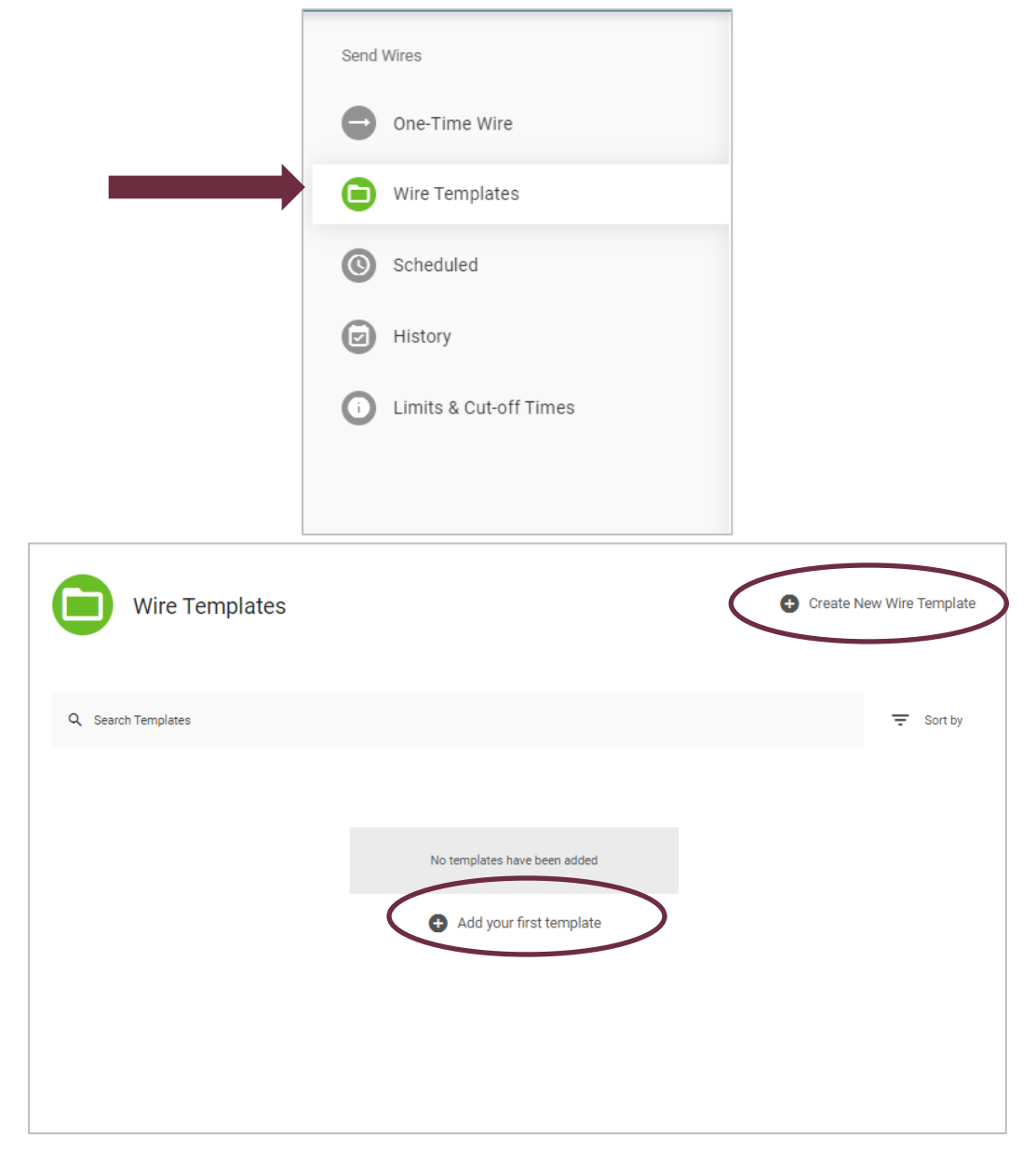

6. Other options found in the "Send Wires" tab allow you to view your scheduled wires, wire transfer history, and the limits and cut-off times for wire transfers.

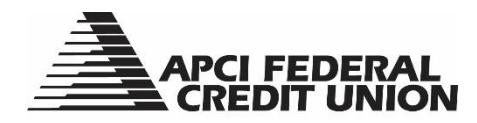

## APCI eBanking Stopping Payment on a Check

There is no fee to stop payment on a check when done through APCI eBanking.

1. On a personal computer choose for the three dots across the top of your dashboard to bring up additional choices and select "Stop Payment."

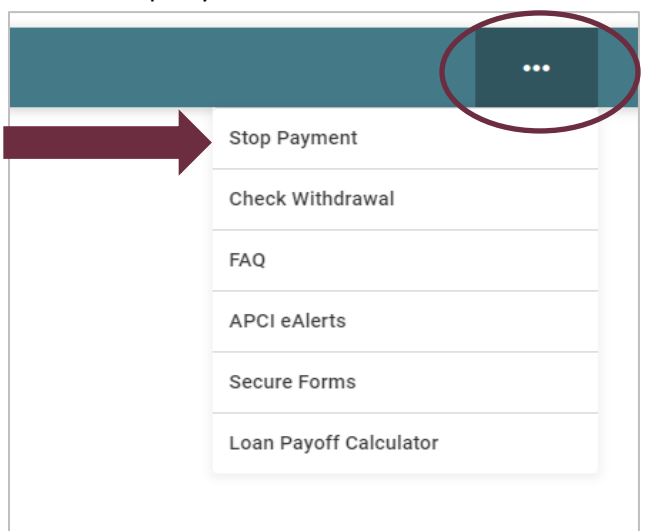

On a mobile device open the Menu from the bottom of your screen, choose "More," and select "Stop Payment."

|                                                             | ,                  |
|-------------------------------------------------------------|--------------------|
| Welcome, Kate                                               |                    |
| Earn money for referring?<br>Purrrfect! Use APCI eReference | ×<br>rral to refer |
|                                                             | shboard            |
| Cash Accounts                                               | STIDUATO           |
| Current Balances \$51,348.81                                | ~                  |
| Loans & Credit                                              |                    |
| Current Balances \$40,920.44                                | ^                  |
| L0003 10YR REFIN                                            | \$26,452.41        |
| 04 2017 FORD F250 CREW                                      | \$14,463.03        |
| MASTERCARD PLUS                                             | \$5.00             |
| <ul> <li>Apply for a New Loan</li> </ul>                    |                    |
| Connect a Financial Institution                             |                    |
| •                                                           | $\frown$           |
| Accounts Transfer Pay Bills                                 | ≡<br>Menu          |

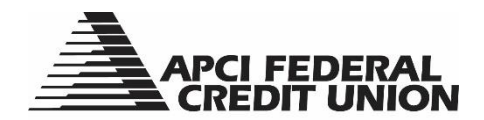

2. You can choose to stop payment on a single check or a range of consecutive check numbers. After making your selection, enter the single check number or the starting and ending numbers of the check range. Select "Continue."

| Stop payments are valid for paper checks only. | Stop payments are valid for paper checks only. |            |
|------------------------------------------------|------------------------------------------------|------------|
| Request Type                                   | Request Type                                   |            |
| Single Check V                                 |                                                |            |
| Single Check                                   | Single Check                                   |            |
| Check Range                                    | Check Range                                    |            |
| Select all Account                             |                                                | ~          |
| Check Number                                   | Starting Check Number Ending Che               | eck Number |
|                                                |                                                |            |

3. On the next screen verify all information entered is correct. Select "Confirm."

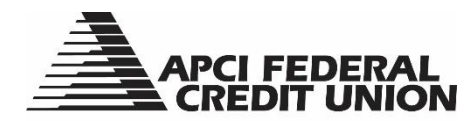

# APCI eBanking Requesting a Check Withdrawal

1. On a personal computer choose for the three dots across the top of your dashboard to bring up additional choices. Select "Check Withdrawal."

| Stop Payment           |
|------------------------|
| Check Withdrawal       |
| FAQ                    |
| APCI eAlerts           |
| Secure Forms           |
| Loan Payoff Calculator |
|                        |

On a mobile device open the Menu from the bottom of your screen and choose "More." Select "Check Withdrawal."

| come, Kate ∃≟                                                      |
|--------------------------------------------------------------------|
| Earn money for referring? × Purrrfect! Use APCI eReferral to refer |
| eligible potential members.                                        |
| Accounts Dashboard                                                 |
| nt Balances \$51,348.81                                            |
| s & Credit                                                         |
| nt Balances \$40,920.44                                            |
| L0003 10YR REFIN \$26,452.41                                       |
| U4 2017 FORD F250 CREW \$14,463.03                                 |
| MASTERCARD PLUS \$5.00                                             |
| Apply for a New Loan                                               |
| Connect a Financial Institution                                    |
| $\frown$                                                           |
| II ← E = unts Transfer Pay Bills Menu                              |

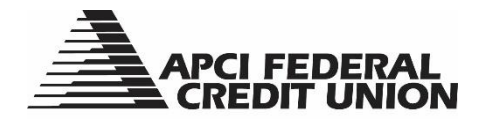

2. Select the account from which you want the funds drawn. Enter the amount and verify your information. Select "Continue."

| Accour | nt:                         |            |
|--------|-----------------------------|------------|
| \$     | S0001 PRIMARY SH<br>*S0001  | \$46,343.8 |
| Amour  | nt (min \$25. max \$46.344) |            |
| \$ 25  | 5.00                        |            |
|        | -                           |            |
| Payabi | e 10:                       |            |
|        | 0000                        |            |
| Kate J |                             |            |

3. Verify all information is correct. Select "Confirm."

| S Verify Check Withdrawal Request                                                                                                    |
|----------------------------------------------------------------------------------------------------|
| A check in the amount of \$25.00 payable to Kate Jones will be withdrawn from \$0001 PRIMARY SH and will be mailed to the following address. |
| 6126 HAMILTON BLVD, WESCOSVILLE, PA 18106-9711                                                                                               |
| If the address is incorrect, please update your address on the Profile page and then come back to this page and try again.                   |
| Confirm Cancel                                                                                                    |
|                                                                                                    |

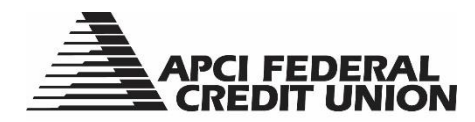

## APCI eBanking View FAQs Within APCI eBanking

You can view Frequently Asked Questions while navigating functions within APCI eBanking.

1. On a personal computer choose for the three dots across the top of your dashboard to bring up additional choices and select "FAQ."

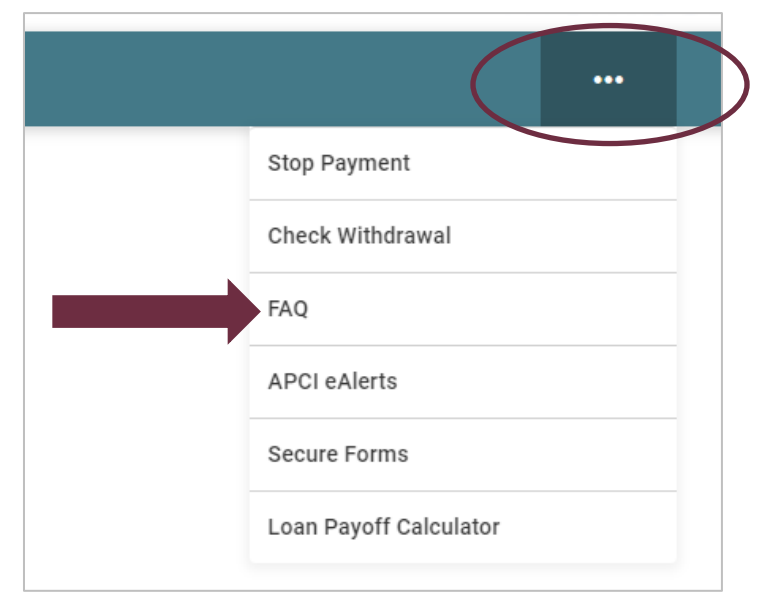

On a mobile device open the Menu from the bottom of your screen and select "FAQ."

| ٩                           |                                                        | N                   |
|-----------------------------|--------------------------------------------------------|---------------------|
| Welcome, I                  | Earn money for referring?                              | Ŧ                   |
|                             | Purrrfect! Use APCI eRefe<br>eligible potential member | rral to refer<br>s. |
| Accou                       | unts Da                                                | shboard             |
| Cash Accou<br>Current Balan | nts<br>ces \$51,348.81                                 | ~                   |
| Loans & Cre                 | dit                                                    |                     |
| Current Balan               | ces \$40,920.44                                        | ^                   |
| <b>L</b> 0003               | 3 10YR REFIN                                           | \$26,452.41         |
| 04 20                       | 17 FORD F250 CREW                                      | \$14,463.03         |
| MAST                        | ERCARD PLUS                                            | \$5.00              |
| Apply f                     | or a New Loan                                          |                     |
| 🕂 Connec                    | ct a Financial Institution                             |                     |
| Accounts                    | →     ■       Transfer     Pay Bills                   | (E)<br>Menu         |

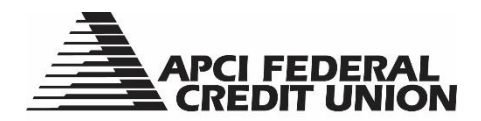

2. The list of FAQs will appear. Enter key words into the search bar to populate matching FAQs.

| FAQ                                            |                                    |                |   |           |           |               |
|------------------------------------------------|------------------------------------|----------------|---|-----------|-----------|---------------|
| Q routing                                      |                                    |                |   |           | Ŧ         | Sort & Filter |
|                                                |                                    | All Categories | ~ | Sort by N | ame (A-Z) | ~             |
| What is the routing number for APCI FC General | SU?                                |                |   |           |           | View >        |
|                                                | You've reached the end of the FAQ. |                |   |           |           |               |
|                                                |                                    |                |   |           |           |               |

3. You may also choose to sort and filter alphabetically or by category.

| FAQ                                                                     |                       |               |
|-------------------------------------------------------------------------|-----------------------|---------------|
| L Search                                                                |                       | 😴 Sort & Fi   |
|                                                                         | All Categories 🗸 Sort | by Name (A-Z) |
| How do I apply for a loan?                                              | Select All            |               |
| Loans                                                                   | ✓ APCI ePay           | View >        |
| How do I change my settings to stop receiving paper statements?         | ✓ Transfers           | View          |
| APCI eStatements                                                        | ✓ APCI eStatements    |               |
| How do I enroll in APCI ePay?                                           | ✓ APCI ePay           | View >        |
| APCI ePay                                                               | ✓ APCI eAlerts        |               |
| How do I make a payment to my APCI FCU Mastercard® Plus?<br>Mastercard® | ✓ Accounts            | View >        |
|                                                                         | General               |               |
| How do I set up or ealit my APCI eAlerts?<br>APCI eAlerts               | ✓ test                | View >        |
| How do I transfer funds between my accounts?                            | ✓ Loans               |               |
| Transfers                                                               | ✓ Mastercard®         | View >        |
| How do I view my account activity?                                      |                       | View 5        |
| Accounts                                                                |                       |               |

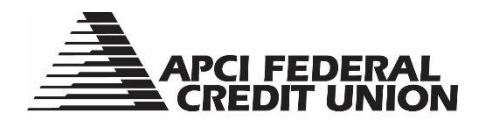

# APCI eBanking Setting APCI eAlerts

APCI eAlerts are customizable notifications you can set to protect your accounts and cards.

1. On a personal computer choose the three dots across the top of your dashboard to bring up additional choices. Select "APCI eAlerts."

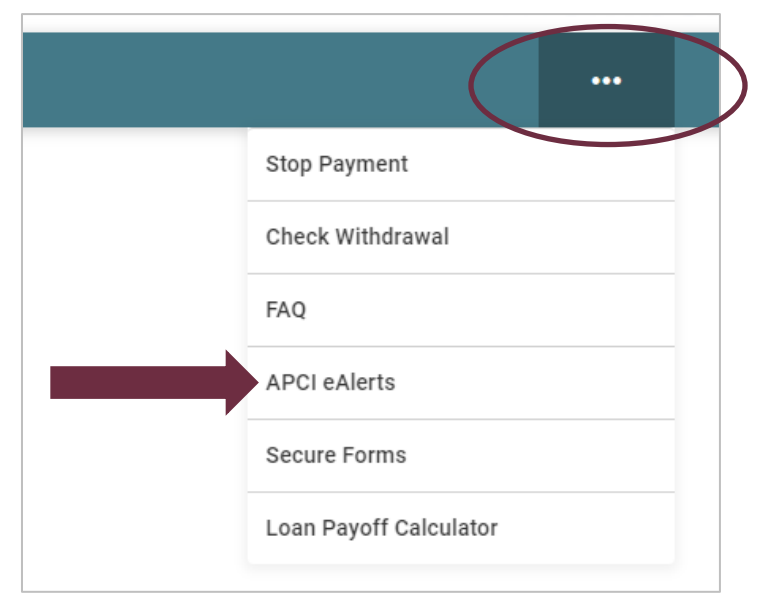

On a mobile device open the Menu from the bottom of your screen and choose "APCI eAlerts."

|                                                                                        | L                            |
|----------------------------------------------------------------------------------------|------------------------------|
| Welcome, Kate                                                                          |                              |
| Earn money for referring<br>Purrrfect! Use APCI eReference<br>eligible potential membe | ? X<br>erral to refer<br>rs. |
| Accounts D                                                                             | ashboard                     |
| Cash Accounts<br>Current Balances \$51,348.81                                          | ~                            |
| Loans & Credit                                                                         |                              |
| Current Balances \$40,920.44                                                           | ^                            |
| L0003 10YR REFIN                                                                       | \$26,452.41                  |
| 04 2017 FORD F250 CREW                                                                 | \$14,463.03                  |
| MASTERCARD PLUS                                                                        | \$5.00                       |
| Apply for a New Loan                                                                   |                              |
| Connect a Financial Institution                                                        |                              |
|                                                                                        | $\bigcirc$                   |
| EIII         ←         III           Accounts         Transfer         Pay Bills       | ≡<br>Menu                    |

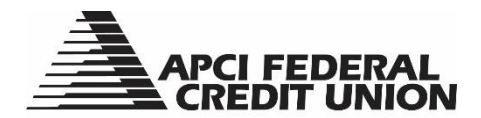

2. Subscription alerts are optional. Choose the alerts you are interested in receiving by selecting the corresponding buttons.

| Subscription Alerts      |                 |            |   |
|--------------------------|-----------------|------------|---|
| Accounts Cards           |                 |            |   |
| Balance Alerts 👻         | Send alerts to: | $\succ$    | × |
| Balance Summary Alerts 👻 | Send alerts to: | $\sim$     | × |
| Cileck Cleared Alerts 👻  | Send alerts to: | $\searrow$ | × |
| Losn Due Alerts 👻        | Send alerts to: | $\searrow$ | × |
| C Login Alerts 👻         | Send alerts to: | $\geq$     | × |
| Tansaction Alerts 👻      | Send alerts to: | $\geq$     | × |
| Transfer Alerts 👻        | Send alerts to: | $\searrow$ | × |
| $\bigvee$                |                 |            |   |

3. When you select an alert, you will be provided with various options including how you wish to be alerted. Set your preferences, then choose "Save."

| L0003 10YR REFIN                  | \$0.00 ~ |                          |  |
|-----------------------------------|----------|--------------------------|--|
| *LUUU3                            |          | Mobile Phone Number      |  |
| Alert Me When:                    |          |                          |  |
| Payment is due in                 |          | Push Notification 0      |  |
| 5 days                            |          | ~                        |  |
|                                   |          | Edit contact information |  |
| Add another account to this alert |          |                          |  |
| -                                 |          |                          |  |

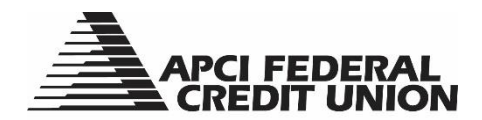

4. The buttons corresponding to your chosen alerts will turn green. Repeat step three for each alert you with to set.

| Subscription Alerts      |                                                                                                    |                                                                                                    |                                                                                                    |                                                                                                    |
|--------------------------|----------------------------------------------------------------------------------------------------|----------------------------------------------------------------------------------------------------|----------------------------------------------------------------------------------------------------|----------------------------------------------------------------------------------------------------|
| Accounts Cards           |                                                                                                    |                                                                                                    |                                                                                                    |                                                                                                    |
| Balance Alerts 👻         | Send alerts to:                                                                                                    | $\sim$                                                                                                    |                                                                                                    | ×                                                                                                    |
| Balance Summary Alerts 👻 | Send alerts to:                                                                                                    | $\sim$                                                                                                    |                                                                                                    | ×                                                                                                    |
| Check Cleared Alerts -   | Send alerts to:                                                                                                    | $\sim$                                                                                                    |                                                                                                    | ×                                                                                                    |
| Loan Due Alerts          | Send alerts to:                                                                                                    | $\sim$                                                                                                    |                                                                                                    | ×                                                                                                    |
| Login Alerts 👻           | Send alerts to:                                                                                                    | $\searrow$                                                                                                    |                                                                                                    | ×                                                                                                    |
| Transaction Alerts 🔹     | Send alerts to:                                                                                                    | $\sim$                                                                                                    |                                                                                                    | ×                                                                                                    |
| Transfer Alerts 👻        | Send alerts to:                                                                                                    | $\searrow$                                                                                                    |                                                                                                    | ×                                                                                                    |
|                          | Subscription Alerts   Accounts   Cards   Balance Alerts   Balance Summary Alerts   Check Cleared Alerts   Check Cleared Alerts   Loan Due Alerts   Login Alerts   Transaction Alerts   Transfer Alerts | Subscription Alerts   Accounts   Cards   Balance Alerts   Balance Alerts   Balance Summary Alerts   Check Cleared Alerts   Check Cleared Alerts   Check Cleared Alerts   Loan Due Alerts   Loan Due Alerts   Send alerts to:   Send alerts to:   Send alerts to:   Send alerts to:   Send alerts to:   Send alerts to:   Send alerts to:   Send alerts to:   Send alerts to:   Send alerts to:   Send alerts to:   Send alerts to:   Send alerts to:   Send alerts to:   Send alerts to: | Subscription Alerts   Accounts   Cards   Balance Alerts   Balance Summary Alerts   Balance Summary Alerts   Check Cleared Alerts   Check Cleared Alerts   Send alerts to: | Subscription Alerts   Accounts   Cards   Balance Alerts   Balance Alerts   Balance Summary Alerts   Check Cleared Alerts   Check Cleared Alerts   Check Cleared Alerts   Check Cleared Alerts   Check Cleared Alerts   Send alerts to:   Check Cleared Alerts   Check Cleared Alerts   Check Cleared Alerts   Check Cleared Alerts   Check Cleared Alerts   Check Cleared Alerts   Check Cleared Alerts   Check Cleared Alerts   Check Cleared Alerts   Check Cleared Alerts   Check Cleared Alerts   Check Cleared Alerts   Check Cleared Alerts   Check Cleared Alerts   Send alerts to:   Check Cleared Alerts   Check Cleared Alerts  < |

5. Select the Cards tab to register to receive alerts for your APCI FCU Mastercard<sup>®</sup> Plus or Visa<sup>®</sup> Debit cards.

|            | $\frown$                               |                         |                             |             |  |
|------------|----------------------------------------|-------------------------|-----------------------------|-------------|--|
| Account    | ts Cards                               |                         |                             |             |  |
| Please sel | lect the card account for which you w  | ould like to receive a  | n alert:                    |             |  |
| MasterCar  | rd Gold Contactless - *1665            | ~                       |                             |             |  |
| Advance    | d card controls                        |                         |                             |             |  |
| All advanc | ed card control alerts and notificatio | ns will be delivered to | o your primary email addres | S Persister |  |
| and phone  | e number.                              |                         |                             | Register    |  |

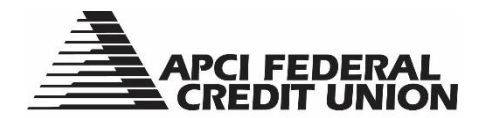

6. For your protection, Security Alerts cannot be disabled, but you can choose how you would like to receive them.

| Security Alerts                                                                                                    |                   |
|----------------------------------------------------------------------------------------------------|-------------------|
| In order to protect your financial security, you will be alerted if suspicious activity takes place on your account. Security Alerts cannot be completely disabled. |                   |
| Send Alerts to:       Email     Mobile Phone Number                                                                                                    | Push Notification |
| Edit contact information  Save                                                                                                    |                   |

7. You may also choose to view your APCI eAlert history.

| Alert History                              |                                               |         |                   |
|--------------------------------------------|-----------------------------------------------|---------|-------------------|
| Q Search                                   |                                               |         | \Xi Sort & Filter |
| Alert Message                              |                                               | Sent to | Sent on           |
| A new Member to Member account test for gu | uide was added to your profile.               | EMAIL   | 05/09/22 16:23    |
| A new Member to Member account test for gu | uide was added to your profile.               | EMAIL   | 05/09/22 16:22    |
|                                            | You've reached the end of your alert history. |         |                   |

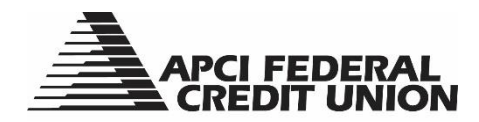

# APCI eBanking Loan Payoff Calculator

A Loan Payoff Calculator is available within APCI eBanking.

1. On a personal computer choose for the three dots across the top of your dashboard to bring up additional choices and select "Loan Payoff Calculator."

| Stop Payment           |
|------------------------|
| Check Withdrawal       |
| FAQ                    |
| APCI eAlerts           |
| Secure Forms           |
| Loan Payoff Calculator |
|                        |

On a mobile device open the Menu from the bottom of your screen and choose "More," then "Loan Payoff Calculator."

|                                                                                       | ,                 | Accounts               |  |
|---------------------------------------------------------------------------------------|-------------------|------------------------|--|
| Nelcome, Kate                                                                         | :<br>:<br>:<br>:  | Transfer               |  |
| Earn money for referring?<br>Purrifect! Use APCI eRefer<br>eligible potential members | ×<br>ral to refer | Pay Bills              |  |
| engible potential members                                                             |                   | Access eDocuments      |  |
| Accounts Das                                                                          | shboard           | Send Wires             |  |
| Jash Accounts<br>Current Balances \$51,348.81                                         | ~                 | Open a Subshare        |  |
| .oans & Credit                                                                        |                   | Apply for a Loan       |  |
| Current Balances \$40,920.44                                                          | ^                 | More                   |  |
| L0003 10YR REFIN                                                                      | \$26,452.41       | Stop Payment           |  |
| U4 2017 FORD F250 CREW                                                                | \$14,463.03       | Check Withdrawal       |  |
| MASTERCARD PLUS                                                                       | \$5.00            | Loan Payoff Calculator |  |
| <ul> <li>Apply for a New Loan</li> </ul>                                              |                   | APCI eAlerts           |  |
| <ul> <li>Connect a Financial Institution</li> </ul>                                   |                   | Settings               |  |
|                                                                                       |                   | FAQ                    |  |
|                                                                                       |                   |                        |  |

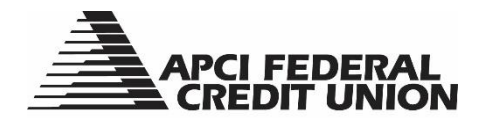

2. Choose the loan you would like a payoff estimate for. Enter a date in the future for the estimated payoff. Select "Calculate Payoff Amount."

| Please   | e note that the payoff amount cal | culated by the calculator is o | nly an estimate and may vary fro | om your actual payoff |
|----------|-----------------------------------|--------------------------------|----------------------------------|-----------------------|
| Select a | Loan Account                      |                                |                                  |                       |
| 0        | L0003 10YR REFIN<br>*L0003        | \$26,452.41 ~                  |                                  |                       |
| Payoff D | ate                               |                                |                                  |                       |
| 2 12/1   | 1/2023                            | ~                              |                                  |                       |

3. You will be presented with an estimated payoff amount based on the loan and date chosen. Please note that this is an estimate and may vary from the actual payoff amount.

| Loan Payoff                        | Calculator                                     |                                           |                       | 🖶 Prir | nt |
|------------------------------------|------------------------------------------------|-------------------------------------------|-----------------------|--------|----|
| Loan                               | Loan Number                                    | Payoff Amount                             | Loan Principal Amount |        |    |
| L0003 10YR REFIN                   | 72727-L0003                                    | \$28,168.61                               |                       |        |    |
| Credit Union Name                  | Address                                        | Payoff Requested Date                     | One Day's interest    |        |    |
| APCI Federal Credit Union          | PO Box 20147                                   | 12/01/2023                                |                       |        |    |
|                                    | Lehigh Valley, PA 18002-0147                   |                                           |                       |        |    |
|                                    | (For overnight address, please                 |                                           |                       |        |    |
|                                    | contact the Credit Union).                     |                                           |                       |        |    |
| Note                               |                                                |                                           |                       |        |    |
| Member Requested Loan Payof        | F                                              |                                           |                       |        |    |
| Please note that the payoff amound | nt calculated by the calculator is only an est | imate and may vary from your actual payof | f amount.             |        |    |
| Calculate Another Payoff           |                                                |                                           |                       |        |    |

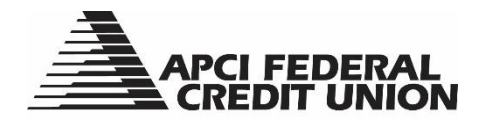

# APCI eBanking Secure Message Center

APCI eBanking gives you the ability to send and receive secure messages with APCI FCU.

1. On a personal computer select the envelope icon.

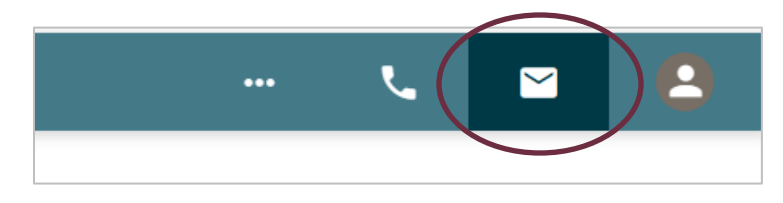

On a mobile device open the Menu from the bottom of your screen then the envelope icon.

|                                                                                    | 'n                   | Last Login: Sep 8 |
|------------------------------------------------------------------------------------|----------------------|-------------------|
| elcome, Kate                                                                       | 그는                   | [→ Logout         |
| Earn money for referring?<br>Purrfect! Use APCI eRefe<br>eligible potential member | erral to refer<br>s. | Accounts          |
| Accounts Da                                                                        | ashboard             | Transfer          |
| nsh Accounts<br>rrent Balances \$51,348.81                                         | ~                    | Pay Bills         |
| and floor diffe                                                                    |                      | Access eDocuments |
| rrent Balances \$40,920.44                                                         | ^                    | Send Wires        |
| L0003 10YR REFIN                                                                   | \$26,452.41          | Open a Subshare   |
| U4 2017 FORD F250 CREW                                                             | \$14,463.03          | Apply for a Loan  |
| MASTERCARD PLUS                                                                    | \$5.00               |                   |
| Apply for a New Loan                                                               |                      | More              |
|                                                                                    |                      | APCI eAlerts      |
| Connect a Financial Institution                                                    |                      | Settings          |
| 8∥ ← 目                                                                             |                      | FAQ               |

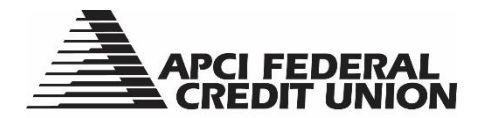

2. Choose "Create New Message" to compose and send a secure message to APCI FCU.

| Messa | ige Center        |
|-------|-------------------|
| 0     | Inbox             |
| Ð     | Sent Mail         |
| ⊙     | Archive           |
| Cr    | reate New Message |

| ← Back to  | Inbox                         |    |
|------------|-------------------------------|----|
| $\bigcirc$ | New Message to Member Support |    |
| Subject    |                               |    |
| Topic      | ~                             |    |
| Type your  | ' message                     |    |
| 10,000 cha | aracter(s) remaining          | 11 |
| Send       | 0 Attach a File               |    |

3. Secure messages from APCI FCU will appear in your Inbox. You can also review sent and archived messages.

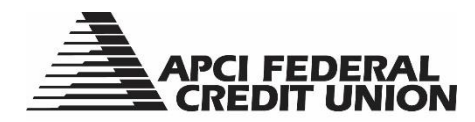

## APCI eBanking Updating Your Profile Information

You can easily update your personal profile information within APCI eBanking and even add a profile image.

1. On a personal computer choose for the profile icon. This will be your profile image if you have already added one.

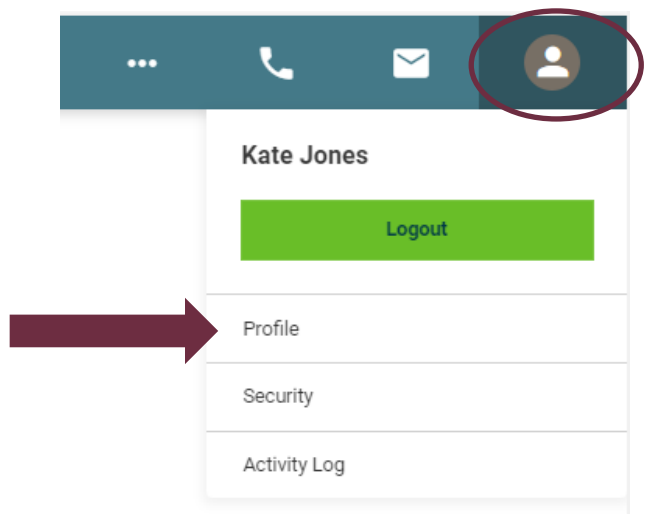

On a mobile device open the Menu from the bottom of your screen and select the profile icon or image. You may also select "Settings" then "Profile."

|                                                         |                   | Welcome back<br>Kate Jones |  |
|---------------------------------------------------------|-------------------|----------------------------|--|
| /elcome, Kate                                           | 圭                 | Last Login: May 11         |  |
| Earn money for referring?<br>Purrrfect! Use APCI eRefer | ×<br>ral to refer | [→ Logout                  |  |
| eligible potential members                              | ).<br>            | Accounts                   |  |
| Accounts Da                                             | shboard           | Transfer                   |  |
| Cash Accounts<br>Current Balances \$51,348.81           | ~                 | Pay Bills                  |  |
|                                                         |                   | Access eDocuments          |  |
| .oans & Credit<br>Current Balances \$40,920.44          | ~                 | Send Wires                 |  |
| L0003 10YR REFIN                                        | \$26,452.41       | Open a Subshare            |  |
| U4 2017 FORD F250 CREW                                  | \$14,463.03       | Apply for a Loan           |  |
| MASTERCARD PLUS                                         | \$5.00            | More                       |  |
| <ul> <li>Apply for a New Loan</li> </ul>                |                   | APCI eAlerts               |  |
|                                                         |                   | Settings                   |  |
| Connect a Financial Institution                         |                   | Profile                    |  |
|                                                         | $\frown$          | Security                   |  |
| ∎ ← ■                                                   |                   | Activity Log               |  |

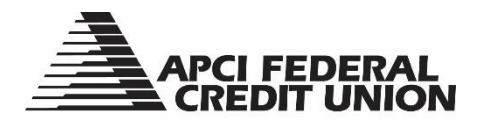

2. The "Personal Details" tab allows you to view and update your email address and phone numbers. After making the needed edits select "Save Changes." You may also opt to add a profile image by selecting "Add photo" and choosing an image from your personal computer or mobile device camera roll. On a mobile device you may also take a photo to add.

| Profile             |                                         |        |
|---------------------|-----------------------------------------|--------|
| Personal Details Ad | ddress Preferences                      |        |
| Profile Image       | Contact Information                     |        |
|                     | Primary Email                           | ٢      |
| 6                   | Secondary Email (optional)              |        |
| O Add photo         |                                         |        |
|                     | (555) 555-1111                          | 0      |
|                     | Mobile Phone (optional)                 | ٢      |
|                     | Work Phone (optional)<br>(555) 555-2222 | 0      |
|                     |                                         |        |
|                     | Save Changes                            | Cancel |

3. Changes to your primary physical address can be made and saved by choosing the "Address" tab. You can also add a temporary mailing address.

| Primary Address |                           |
|-----------------|---------------------------|
| Home Address    | Home Address 2 (optional) |
| PO BOX 20147    | C/O ACCOUNTING DEPT       |
| City            | Country                   |
| LEHIGH VALLEY   | United States             |
| State           | ZIP Code                  |
| PA              | ✓ 18002-0147              |

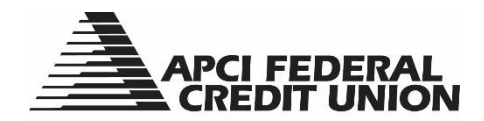

4. When adding a temporary mailing address, a start and end date are required.

| Start Date | * | 🔄 End Date                |  |
|------------|---|---------------------------|--|
| Address    |   | Address Line 2 (optional) |  |
| City       |   | Country<br>United States  |  |
| State      | ~ | ZIP Code                  |  |

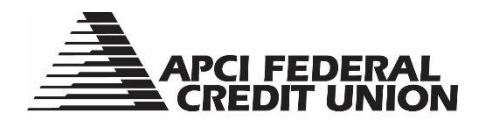

## APCI eBanking Changing Your Username

If you wish to change your username after your initial enrollment is complete, please follow these simple steps.

1. On a personal computer choose the profile icon, or your profile image if you have already added one, then select "Security."

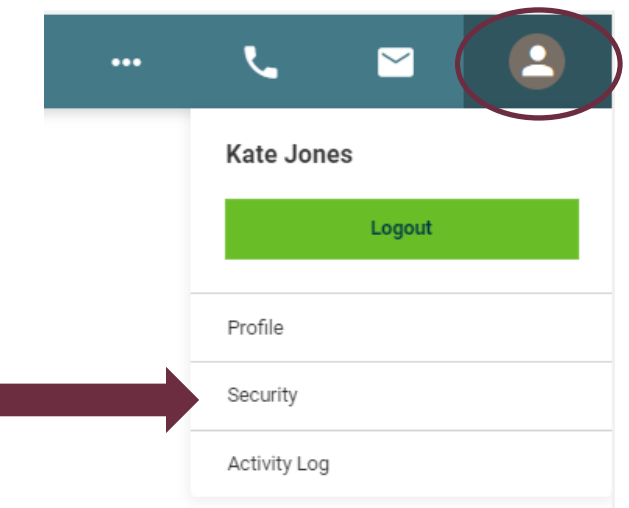

On a mobile device open the Menu from the bottom of your screen and choose "Settings," then "Security."

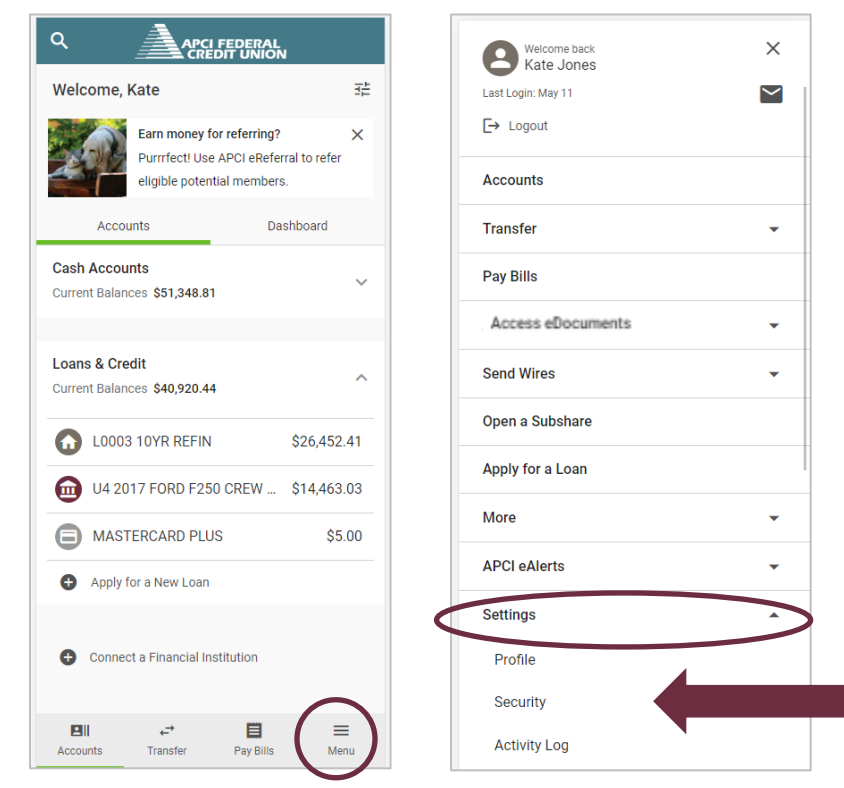

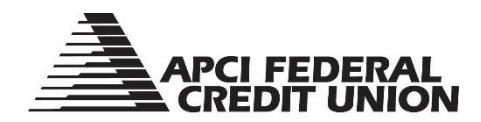

2. Select "Change Username."

| C           | Secu             | rity Validation | 1               |  |
|-------------|------------------|-----------------|-----------------|--|
| Cr          | redentials       | Authentication  | Devices         |  |
| Use<br>jone | rname<br>esmkate |                 | Password        |  |
|             | Change Use       | ername          | Change Password |  |
|             |                  |                 |                 |  |
|             | Change Use       | rname           | Change Password |  |

3. Choose your security validation method and select "Request Code."

| Security Validatio           | n                  |                                        |        |
|------------------------------|--------------------|----------------------------------------|--------|
| To protect the security of y | our account please | select a delivery method for your vali | dation |
| code, then enter the 6-digit | number to continue |                                        |        |
|                              |                    |                                        |        |
| Delivery Method              |                    | Phone Number                           |        |

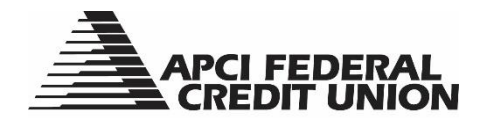

4. Enter the six-digit security code you received via your chosen validation method. Select "Next."

|   | Credentials Authentication                                                         | Devices                                            |   |
|---|------------------------------------------------------------------------------------|----------------------------------------------------|---|
| : | Security Validation                                                                |                                                    |   |
| - | To protect the security of your account, plea<br>hen click on the Validate button. | ase enter the 6-digit Verification Code below, and |   |
|   | Delivery Method<br>Text Message                                                    | Phone Number<br>(***) ***_**93                     | ~ |
|   | /erification Code<br>♣ 1 3 6 6 6 1                                                 | Request New Code                                   |   |
|   |                                                                                    |                                                    |   |

5. Change your Username by entering a new one in the space provided and select "Save."

| Security Validation                                                                             |
|-------------------------------------------------------------------------------------------------|
| Credentials Authentication Devices                                                              |
| Change Username                                                                                 |
| Changing credentials will require you to re-register for biometric (face or fingerprint) login. |
| Change Username                                                                                 |
| Must be 8-32 characters long (cannot include special characters or account number).             |
| Save Cancel                                                                                     |

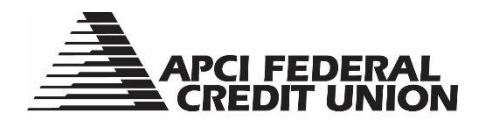

## APCI eBanking Changing Your Password

If you wish to change your password after your initial enrollment is complete, please follow these simple steps.

1. On a personal computer choose the profile icon, or your profile image if you have already added one, then select "Security."

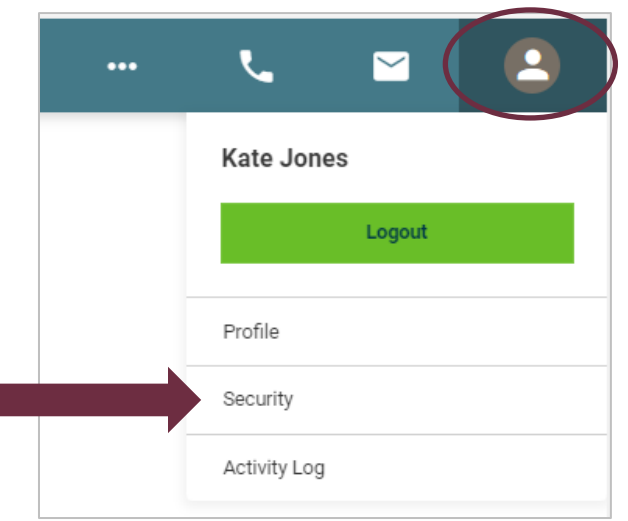

On a mobile device open the Menu from the bottom of your screen and choose "Settings," then "Security."

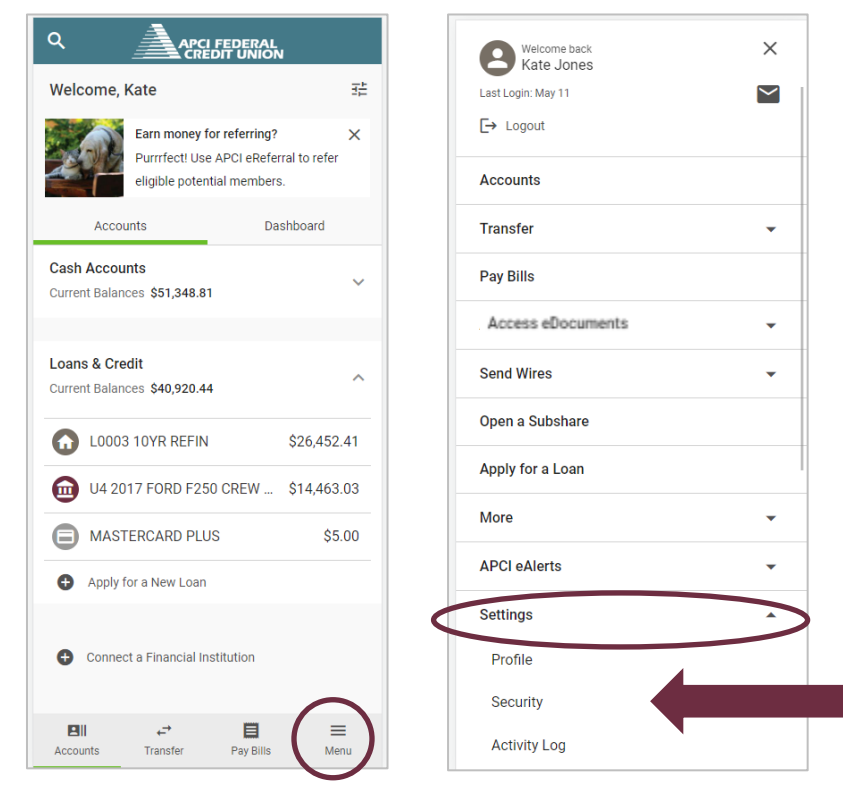

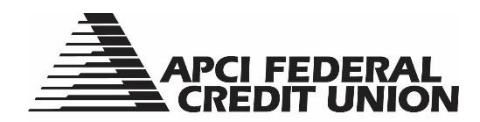

2. Select "Change Password."

| Credentials | Authentication | Devices         |  |
|-------------|----------------|-----------------|--|
| Jsername    |                | Password        |  |
| onesmkate   |                | ******          |  |
| Change Us   | ername         | Change Password |  |

3. Enter your current/old password, enter the new password you are creating, re-enter the new password for confirmation, and select "Save."

| Security Validation                                                                                                  |                                                                     |
|----------------------------------------------------------------------------------------------------|---------------------------------------------------------------------|
| Credentials Authentication Devices                                                                                   |                                                                     |
| Change Password                                                                                                    |                                                                     |
| Changing credentials will require you to re-register for bion                                                        | netric (face or fingerprint) login.                                 |
| Old Password                                                                                                    | 0                                                                   |
| New Password                                                                                                    | ۲                                                                   |
| Confirm New Password                                                                                                 | 0                                                                   |
| Must be between 8 and 20 characters in length and can inc<br>use your previous 3 passwords and cannot match or inclu | clude special characters. Cannot<br>de your APCI eBanking Username. |
| Save Cancel                                                                                                    |                                                                     |

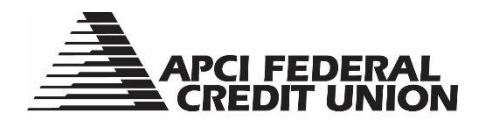

## APCI eBanking Two Factor Authentication

APCI eBanking gives you the option to require two factor authentication at every login.

1. On a personal computer select the profile icon, or your profile image if you have already added one, then select "Security."

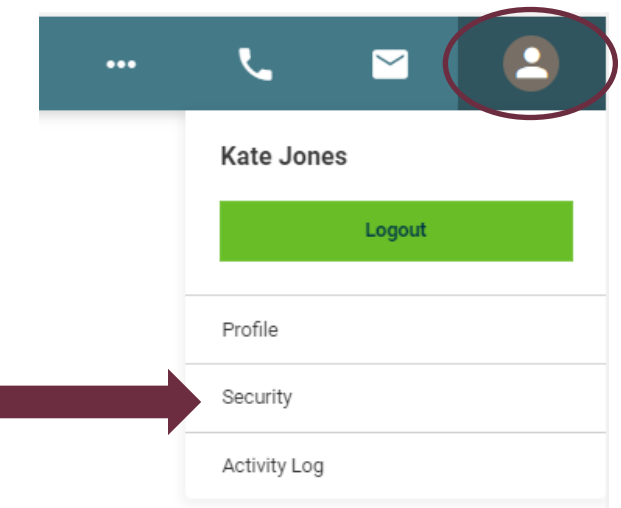

On a mobile device open the Menu from the bottom of your screen and select "Settings," then "Security."

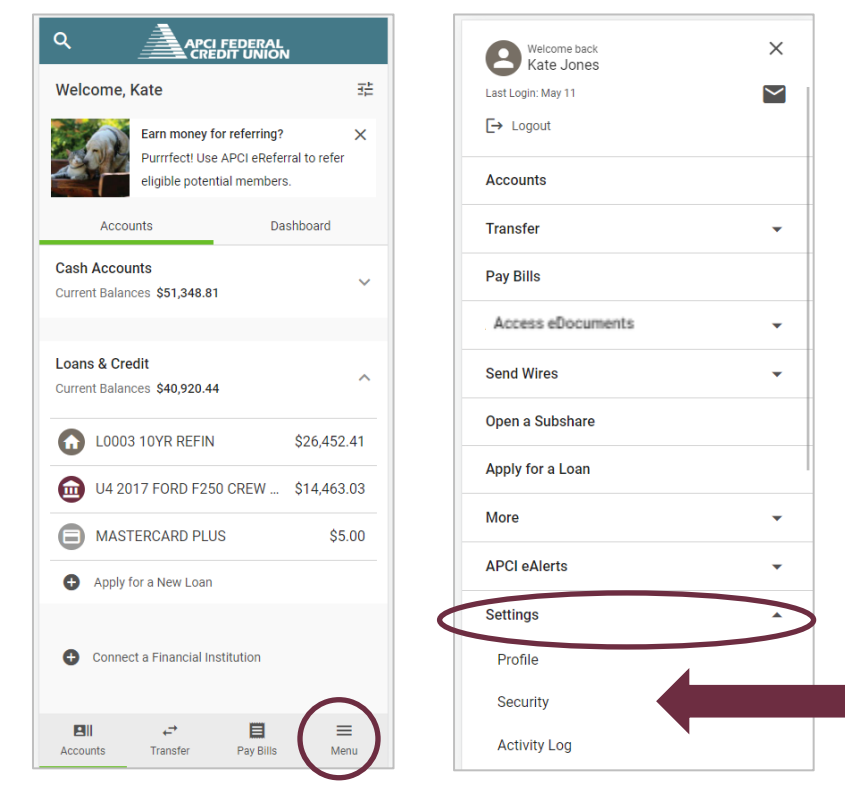

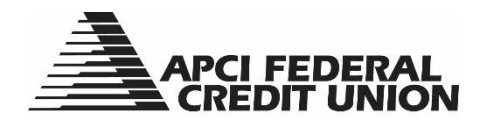

2. Select the "Authentication" tab and check the box to require two-factor authentication at every login. Select "Save."

| Security Validation                                                                                                    |
|----------------------------------------------------------------------------------------------------|
| Credentials Authentication Devices                                                                                                    |
| Always require Two Factor Authentication when:                                                                                                    |
| Google Authenticator                                                                                                    |
| Google Authenticator is a software-based two-factor authentication (2FA) application. Once it is set up it will allow you to generate a code on your telephone and use it instead of your SMS or email for additional authentication. This is more secure than using standard text or email codes for authentication. When setting up Google Authenticator, other less secure channels such as text and email (or voice) are disabled. You may also use compatible apps like Microsoft Authenticator and Authy. Learn More |
| Set Up                                                                                                    |
| Save                                                                                                    |

After this box is checked and saved you will be required to enter a six-digit code, in addition to your username and password, every time you login to APCI eBanking. Options for two factor authentication are: text message, voice message, email and the Google Authenticator app.

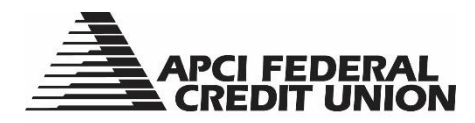

#### **APCI eBanking**

Temporarily Lock or Unlock APCI FCU ATM, Visa® Debit and Mastercard® Plus Cards

- 1. Choose the card(s) you would like to temporarily lock or unlock from your Account List. For ATM cards choose your Primary Share Savings Account. For your Visa Debit card, choose your Share Draft Checking Account.
- 2. Select the "Card Controls" tab.

|          | Current Balance | Available Credit | Payment Due Date | Minimum Due | Redeem        |
|----------|-----------------|------------------|------------------|-------------|---------------|
|          | \$6,476.83      | \$2,023.00       | 05/09/22         | \$0.00      | 16,112 points |
| Activity | Details         | Card Controls    | I                |             |               |
|          |                 |                  |                  |             |               |
|          |                 |                  |                  |             |               |
| ESTACCO  | UNT, PRIMARY    | 1665             |                  |             |               |
| ESTACCO  | DUNT, PRIMARY   | 1665             |                  |             |               |
|          | DUNT, PRIMARY   | *1665            |                  |             |               |

3. If you have not already registered for Advanced Card Controls, select "Register."

| TACCOUN         | NT, PRIMARY        | *1665                                                               |          |  |
|-----------------|--------------------|---------------------------------------------------------------------|----------|--|
| -               |                    |                                                                     |          |  |
| APCE            | EDERAL<br>IT UNION |                                                                     |          |  |
| <b>3407 000</b> | 0000 0000          | 1                                                                   |          |  |
| REDIT UNI       | DO/DO              |                                                                     |          |  |
|                 |                    |                                                                     |          |  |
|                 |                    |                                                                     |          |  |
| vanced car      | rd controls        |                                                                     |          |  |
| advanced er     | ard control alert  | s and notifications will be delivered to your primary email address |          |  |
| advanced ca     |                    |                                                                     | Register |  |

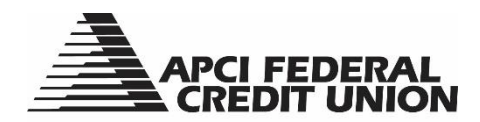

4. Select the "Card is Unlocked" button.

| Advanced card controls                                                                                                  |            |
|----------------------------------------------------------------------------------------------------|------------|
| All advanced card control alerts and notifications will be delivered to your primary email address<br>and phone number. | Unregister |
| Card is Unlocked                                                                                                    |            |
| This is a reversible process. Misplaced it? Lock it. Instantly block new purchases and cash                             |            |
| advances—while allowing recurring transactions, payments, balance transfers and credits to                              |            |
| continue without disruption.                                                                                            |            |

5. The button will turn green and display "Card is Locked." Simply select the button again to unlock your card.

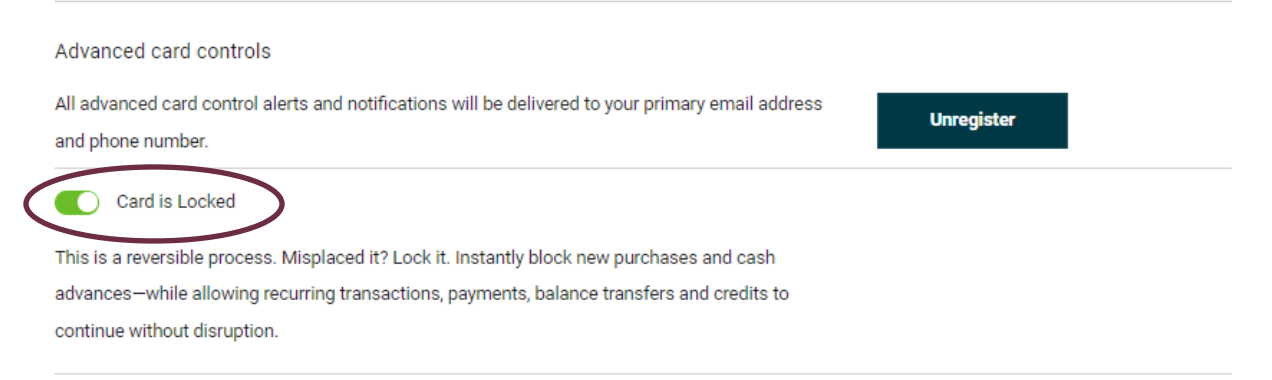
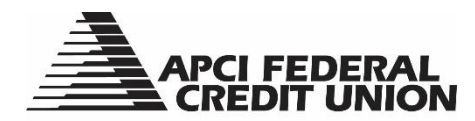

## APCI eBanking APCI FCU Mastercard<sup>®</sup> Plus Balance Transfers

- 1. Choose your Mastercard Plus from your Account List.
- 2. Select the "Card Controls" tab.

|          | Current Balance | Available Credit | Payment Due Date | Minimum Due | Redeem        |  |
|----------|-----------------|------------------|------------------|-------------|---------------|--|
|          | \$6,476.83      | \$2,023.00       | 05/09/22         | \$0.00      | 16,112 points |  |
| Activity | Details         | Card Controls    |                  |             |               |  |
|          |                 |                  |                  |             |               |  |
| ESTACCO  | DUNT, PRIMARY   | r1665            |                  |             |               |  |
|          | CI FEDERAL      | 1665             |                  |             |               |  |

3. Select "More" and then "Balance Transfer."

|                           | MASTERCARD PLUS *1665 |                    |                  |        | \$ Make a Payment |    |                          |
|---------------------------|-----------------------|--------------------|------------------|--------|-------------------|----|--------------------------|
|                           | Current Balance       | Available Credit   | Payment Due Date | Mi     |                   | \$ | Balance Transfer         |
|                           | \$6,476.83            | \$2,023.00         | 05/09/22         | \$0.00 | 16,112            | ē  | Print                    |
| Activity                  | Details               | Card Controls      |                  |        |                   | Ŧ  | Export                   |
| Q Search                  | ı                     |                    |                  |        |                   | ¥  | Travel Notice            |
| Monday                    | May 02                |                    |                  |        |                   |    | Request Replacement Card |
| <ul> <li>PAYME</li> </ul> | ENT - THANK YOU RE    | EF #8549209GAS73XG | DWZ              |        |                   | 8  | Report Card Lost/Stolen  |

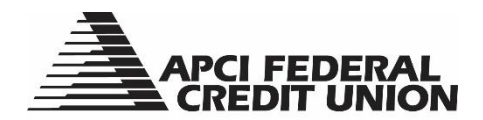

4. Enter the Payee information. Select "Next."

| Use your available credit to pay off loans or credit c<br>with the address and full account information from<br>payee, the funds are sent electronically within 2-3 d<br>check within 10-14 days. The same amount transfe<br>cannot request a balance transfer for an amount th | ards with higher interest rates. Complete the information<br>your credit card or loan statement. If the payee is an elec<br>ays. If not, the lienholder/credit card holder receives a ma<br>is to the balance of the credit card selected. Please note t<br>at is more than the available credit on your account. |
|----------------------------------------------------------------------------------------------------|----------------------------------------------------------------------------------------------------|
| From<br>MASTERCARD PLUS \$2,023.00<br>*1665                                                                                                    | Current Balance     \$6,470       Credit Limit     \$8,500       Cash Advance Limit     \$2,023                                                                                                    |
| Payee Payee Name                                                                                                    | Street Address                                                                                                    |
| City                                                                                                    | State V ZIP Code                                                                                                    |
| Account Number                                                                                                    | \$ Transfer Amount (min: \$1.00)                                                                                                    |

5. Review the information to confirm it is correct. Select "Submit."

| Transfer Amount<br>\$1.00 | MASTERC<br>*1665 | ARD PLUS \$2,023 |
|---------------------------|------------------|------------------|
| Payee Name                | Account Number   |                  |
| ABC CORP                  | 0000000000       |                  |
| Street Address            |                  |                  |
| 111 MAIN ST               |                  |                  |
| City                      | State            | ZIP Code         |
| ANYTOWN                   | PA               | 11111            |

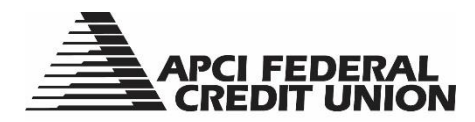

## APCI eBanking Setting Travel Notices for APCI FCU ATM, Visa<sup>®</sup> Debit and Mastercard<sup>®</sup> Plus Cards

- 1. Choose card(s) for which you would like to set a travel notice from you Account List. For ATM cards choose your Primary Share Savings Account. For your Visa Debit card, choose your Share Draft Checking Account.
- 2. Select the "Card Controls" tab, and then select "More."

|          | MASTERCA                      | RD PLUS *166                   | 5                            |                       | \$ Make a Payment | Mon |
|----------|-------------------------------|--------------------------------|------------------------------|-----------------------|-------------------|-----|
|          | Current Balance<br>\$6,476.83 | Available Credit<br>\$2,023.00 | Payment Due Date<br>05/09/22 | Minimum Due<br>\$0.00 | 16,112 points     |     |
| Activity | Details                       | Card Controls                  |                              |                       |                   |     |
|          |                               |                                |                              |                       |                   |     |
| ECTACO   |                               | 1665                           |                              |                       |                   |     |
| ESTACC   | OUNT, PRIMARY                 | *1665                          |                              |                       |                   |     |
|          | OUNT, PRIMARY                 | +1665                          |                              |                       |                   |     |

3. Select "More" and then "Travel Notice."

|          | MASTERCA           | RD PLUS *166       | 5                |             |        | \$ I | Make a Payment 🚺 More    |
|----------|--------------------|--------------------|------------------|-------------|--------|------|--------------------------|
|          | Current Balance    | Available Credit   | Payment Due Date | Minimum Due | 🔼 Re   | ۲    | Balance Transfer         |
|          | \$6,476.83         | \$2,023.00         | 05/09/22         | \$0.00      | 16,112 | ē    | Print                    |
| Activity | Details            | Card Controls      |                  |             |        | Ŧ    | Export                   |
| Q Search | 1                  |                    |                  |             |        | Ŧ    | Travel Notice            |
| Monday   | May 02             |                    |                  |             |        | ⊟    | Request Replacement Card |
| - PAYME  | ENT - THANK YOU RE | EF #8549209GAS73XG | DWZ              |             |        | 8    | Report Card Lost/Stolen  |

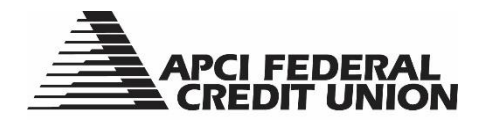

- 4. Enter the following information, and then select "Submit":
  - a. Destination
  - b. Travel Status: Domestic (Air Travel), Domestic (Road Travel) or International
  - c. The start and end dates of your trip
  - d. Your phone number and email address (must match the information on file)
  - e. Notes (optional)

| Account                              |                                        |   |  |
|--------------------------------------|----------------------------------------|---|--|
| MasterCard Gold Contactless - *166   | 5 ~                                    |   |  |
| Destination                          | Travel Status<br>Domestic (Air Travel) | ~ |  |
| Start Date                           | ✓ End Date                             | ~ |  |
| Contact Phone Number                 | Contact Email Address                  |   |  |
| <ul> <li>Notes (optional)</li> </ul> |                                        |   |  |

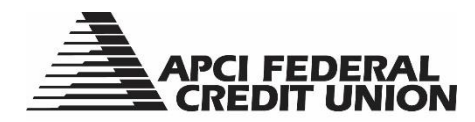

## **APCI eBanking**

Reporting Your APCI FCU ATM, Visa® Debit and Mastercard® Plus Cards Lost/Stolen

- 1. Choose the card(s) you would like lock or unlock from your Account List. For ATM cards choose your Primary Share Savings Account. For your Visa Debit card, choose your Share Draft Checking Account.
- 2. Select the "Card Controls" tab.

|          | MASTERCAR                     | RD PLUS *166                   | .5                           |                       | \$ Make a Payment : More       |  |
|----------|-------------------------------|--------------------------------|------------------------------|-----------------------|--------------------------------|--|
|          | Current Balance<br>\$6,476.83 | Available Credit<br>\$2,023.00 | Payment Due Date<br>05/09/22 | Minimum Due<br>\$0.00 | Redeem           16,112 points |  |
| Activity | Details                       | Card Controls                  |                              |                       |                                |  |
| TESTACC  | OUNT, PRIMARY *               | 1665                           |                              |                       |                                |  |
| 1        | PCI FEDERAL<br>REDIT UNION    |                                |                              |                       |                                |  |
| 5407 D   | )                             |                                |                              |                       |                                |  |
| CREDIT   | UNION HEHBER                  |                                |                              |                       |                                |  |

3. Select "More" and then "Report Card Lost/Stolen."

|          | MASTERCA        | RD PLUS *166     | 5                |             |        | \$ 1 | Make a Payment 🚺 Mor     |
|----------|-----------------|------------------|------------------|-------------|--------|------|--------------------------|
|          | Current Balance | Available Credit | Payment Due Date | Minimum Due | 🖸 Re   | ۲    | Balance Transfer         |
|          | \$6,476.83      | \$2,023.00       | 05/09/22         | \$0.00      | 16,112 | Ð    | Print                    |
| Activity | Details         | Card Controls    |                  |             |        | Ŧ    | Export                   |
| २ Search |                 |                  |                  |             |        | ¥    | Travel Notice            |
| Monday   | May 02          |                  |                  |             |        |      | Request Replacement Card |
| wonudy,  | Way 02          |                  |                  |             |        | _    | Depart Card Last/Otalap  |

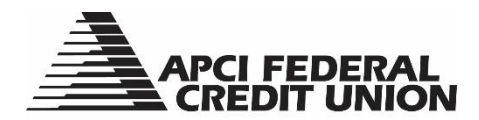

4. Review your details and select "Continue."

| Reporting Card Lost/S                                                                                      | tolen                                                                                                    |
|----------------------------------------------------------------------------------------------------|----------------------------------------------------------------------------------------------------|
| Select the card that you would like t                                                                      | to report as lost or stolen (please note, a \$5.00 card replacement fee may be assessed):                     |
| Select a card                                                                                              |                                                                                                    |
| MasterCard Gold Contactless - *16                                                                          | 65 🗸                                                                                                    |
| CREDET UNION<br>5407 DODD DODD DODD<br>REDET UNION REHIDER<br>5855 PACIFIC STREET<br>MARBLE, NC 28905-8775 |                                                                                                    |
| Please note that the address listed                                                                        | reflects the primary accountholder's address. If this card is for another cardholder on the account with a    |
| different mailing address, it will be                                                                      | shipped to that address on file. If you wish to confirm the shipping address, please contact the Credit Union |
| , ·····                                                                                                    |                                                                                                    |

5. Choose the description that best describes your situation, enter the date of the occurrence and answer the PIN question. Select "Next."

| 1 2<br>Reason Transactions                                      | - 3<br>Review                                                                                            |
|-----------------------------------------------------------------|----------------------------------------------------------------------------------------------------|
| Select the description that                                     | t best describes what happened. If there are transactions that you did not authorize, please contact the |
| at 800-821-5104 to subm                                         | it a dispute.                                                                                            |
| <ul> <li>I lost my card</li> </ul>                              |                                                                                                    |
| O My card was stolen                                            |                                                                                                    |
| O Someone used my o                                             | ard without my knowledge                                                                                 |
| I'm expecting a new                                             | card in the mail and it has not arrived, and it has been more than 2 weeks                               |
| When did the card go mis                                        | sing?                                                                                                    |
| When did the card go mis                                        | sing?                                                                                                    |
| When did the card go mis                                        | sing?                                                                                                    |
| When did the card go mis                                        | e card?                                                                                                  |
| When did the card go mis Date Do you have the PIN for th        | ne card?                                                                                                 |
| When did the card go mis Date Do you have the PIN for th Yes No | e card?                                                                                                  |
| When did the card go mis Date Do you have the PIN for th Yes No | ne card?                                                                                                 |
| When did the card go mis Date Do you have the PIN for th Yes No | ne card?                                                                                                 |

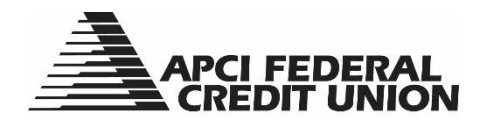

6. Choose if any of the recent transactions on your account are suspicious. Select "Next."

| Reason<br>Do any of | Transactions Review                        |       |
|---------------------|--------------------------------------------|-------|
| O                   | urese unisacions foor suspicious:          |       |
|                     |                                            |       |
| 0.11                |                                            |       |
| MAY<br>02           | PAYMENT - THANK YOU REF #8549209GAS73XGDWZ | \$201 |
| APR<br>14           | Interest Charge on Purchases               | -\$58 |
| APR<br>06           | PAYMENT - THANK YOU REF #8549209FGS73XGDY3 | \$892 |
|                     |                                            |       |

7. Review your details and select "Submit."

|  | Reporting Card Lost/Stolen                                                                                                    |                     |
|--|----------------------------------------------------------------------------------------------------|---------------------|
|  | 1 2<br>Reason Transactions                                                                                                    |                     |
|  | Please review the following information before submitting.                                                                         |                     |
|  | Card Number:                                                                                                    | Card Missing Since: |
|  | *1665                                                                                                    | 05/01/2022          |
|  | Were there any suspicious transactions?<br>No<br>Do you have the PIN for the card?<br>Yes<br>Is the card in your possession?<br>No |                     |
|  |                                                                                                    |                     |
|  |                                                                                                    |                     |
|  | Submit                                                                                                    | Back                |